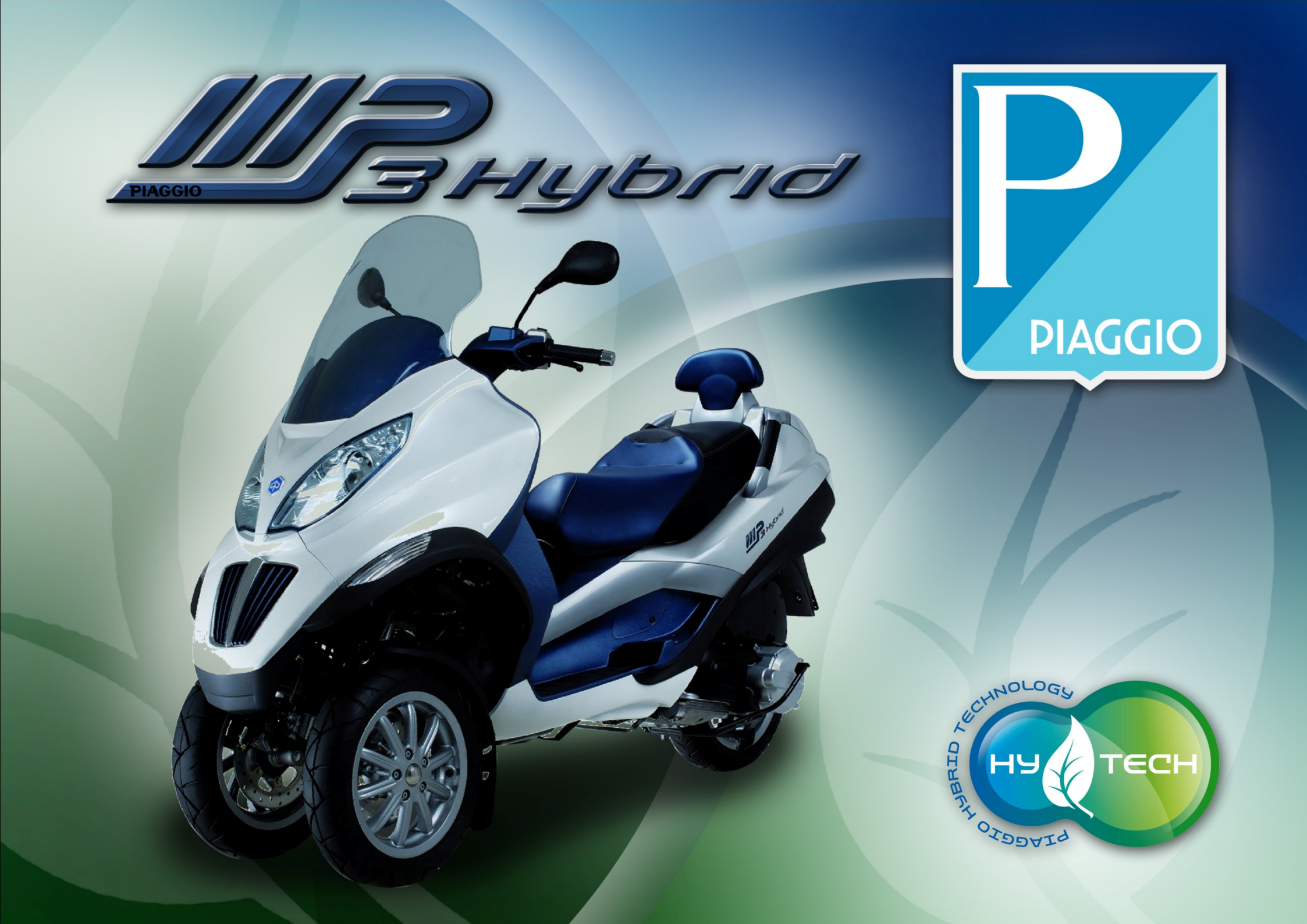

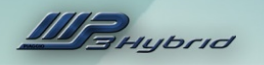

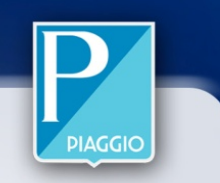

### WHAT IS A HYBRID?

A hybrid is more than simply a vehicle with two powerplants

Hybrid is a drive system integrating the advantages of two different power sources in a single solution. MP3 hybrid: two scooters in one for safe, easy and fun total mobility.

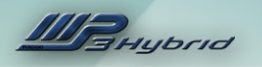

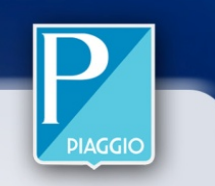

### WHY MP3 HYBRID?

### The practicality and comfort of a scooter

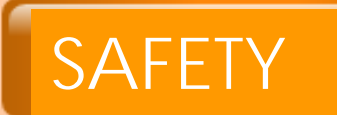

TRAFFIC

Unrivalled in its class, with three wheels and triple disc brakes

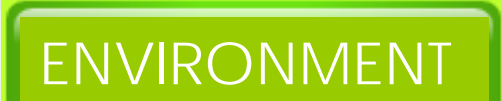

The advantages of hybrid technology

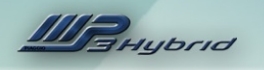

## PIAGGIO MP3 HYBRID: FCS

1. The most advanced scooter on the market

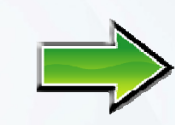

- 2. The lowest fuel consumption in its segment
- 3. The lowest emissions in its segment
- 4. Access to restricted traffic zones
- 5. Up to 85% more power
- 6. Easy to ride
- 7. Rechargeable directly from the household mains (Plug-in):

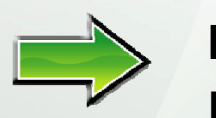

Full charge in just 3 hours with a standard power cable

\* With 65% use in hybrid mode and 35% in electric mode

The world's first and only scooter with parallel hybrid technology, the world's first plug-in hybrid vehicle and the first hybrid

with lithium batteries

Up to 60 Km/litre \* (145 mi/1.0 US gal)

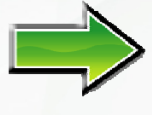

Just 40g/Km CO2\* (1.4 oz/0.6 mi)

20 Km range in pure electric mode (12.4 mi)

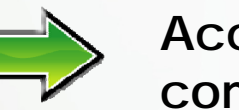

Acceleration and pickup comparable to larger engined MP3

Reverse

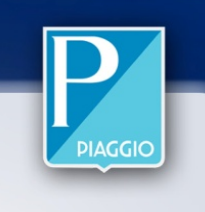

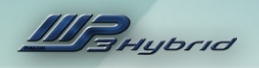

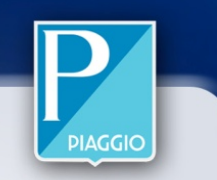

### INDEX

| 1. USING THE VEHICLE page 6       | 4. PRE-DELIVERY PROCEDURE page 61                  |
|-----------------------------------|----------------------------------------------------|
| 1.1 Using the system              | 4.1 Before delivering the vehicle page 62          |
| 1.2 Working principle     page 12 | 4.2 Checking tightening torques page 66            |
| 1.3 System logic page 20          | 4.3 Electrical system                              |
| 1.4 System components page 23     | 4.4 Checking fluid levels page 68                  |
| 2. TECHNICAL DATA page 28         | 4.5 Road test page 68                              |
| 2.1 Vehicle specifications        | 4.6 Checks after road test page 69                 |
| 2.2 Maintenance schedule page 32  | 4.7 Functional checks page 69                      |
| 2.3 Products page 34              | 4.8 Phase-synchronising the electric motor page 70 |
| 3. DIAGNOSTICS page 35            | 5. BASIC CIRCUIT DIAGRAMS                          |
| 3.1 Navigator page 36             | 5.1 Injection system diagram                       |
| <u>3.2 PGDS</u> page 37           | 5.2 Hold system diagram                            |
| <u>3.3 BMS</u> page 51            | 5.3 Traction system diagram                        |
| 3.4 VEHICLE                       |                                                    |

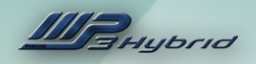

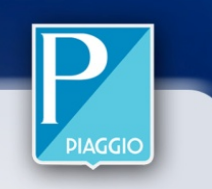

## 1. USING THE VEHICLE

- 1.1 USING THE SYSTEM
- 1.2 WORKING PRINCIPLE
- 1.3 SYSTEM LOGIC
- **1.4 SYSTEM COMPONENTS**

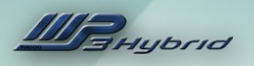

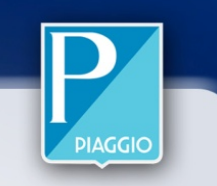

### 1.1 USING THE SYSTEM

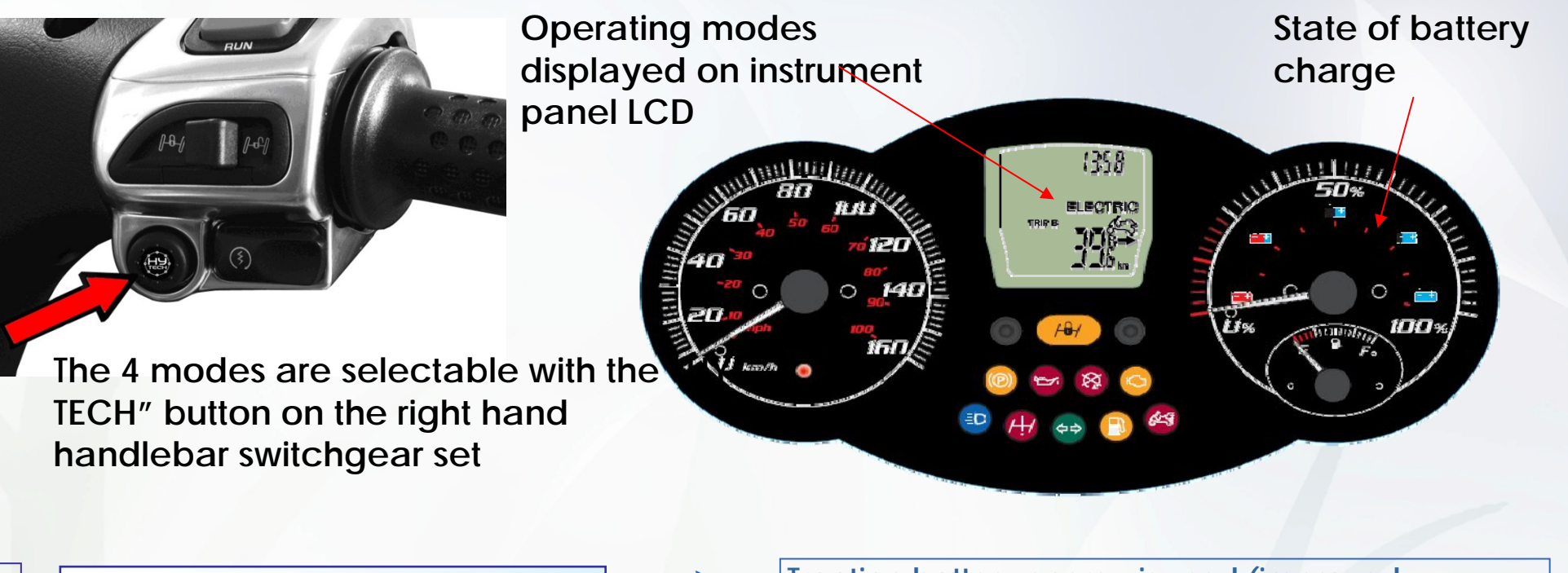

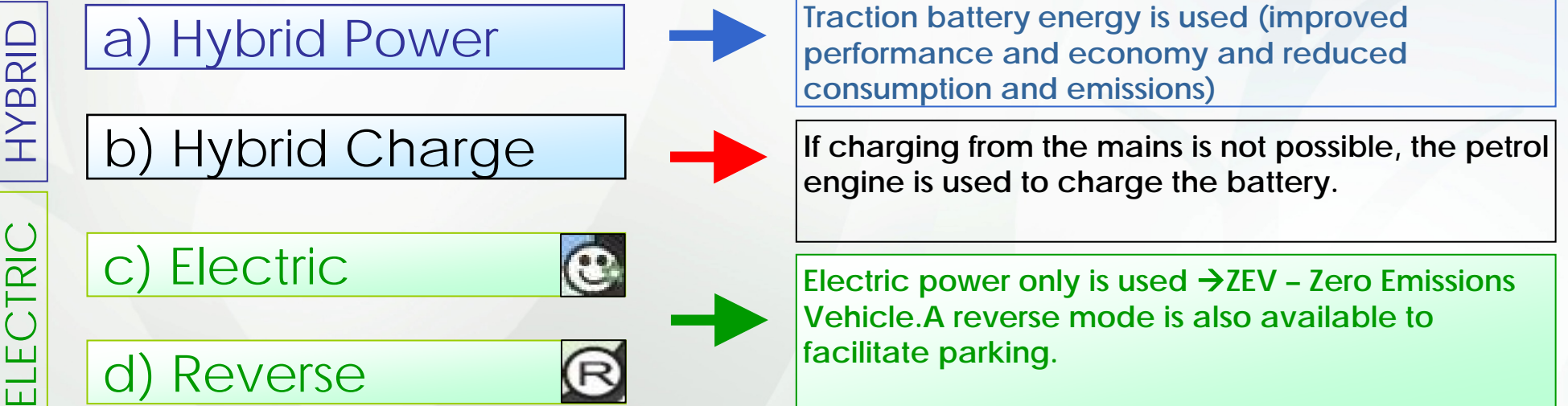

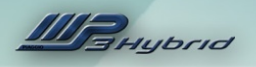

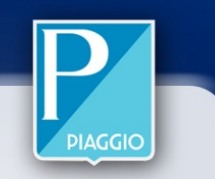

At KEY-ON, the last mode selected is displayed:

- if the vehicle was switched off in one of the two hybrid modes, at the subsequent key-on, the same hybrid mode is preselected and indicated on the display panel, with the relative message indicated constantly;

- if the vehicle was switched off in electric mode, at the subsequent key-on, the same electric mode is preselected and indicated on the display panel with the relative flashing message.
 The required mode, whether it be the mode active before the last key-off or a new selection, must be confirmed by pressing and holding the HY TECH button

for at least 1 second.

- 1. In the Hybrid modes, confirming with the Hy Tech button automatically starts the petrol engine if the throttle grip is released.
- 2. In the Hybrid modes, the petrol engine may also be started by pressing the conventional starter button.
- 3. In the Electric modes, confirming with the Hy Tech button readies the electric motor for immediate power delivery when requested.

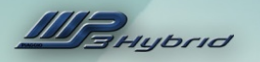

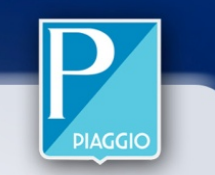

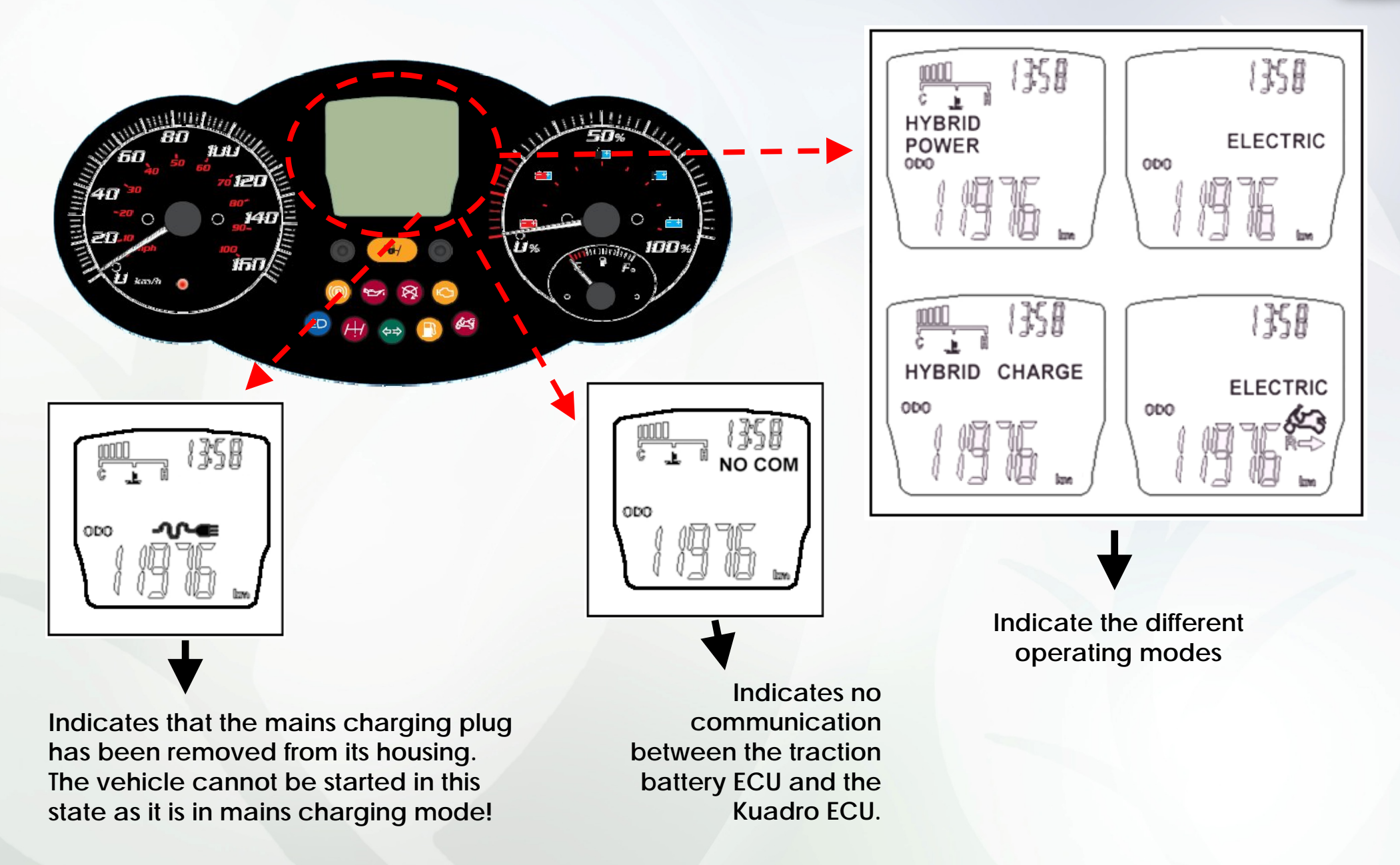

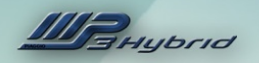

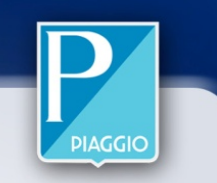

When the traction battery charge level approaches 0%, the charging indicator light (1), located at the centre of the handlebar cover, starts flashing. This means that the vehicle must be recharged from the mains or, should this not be possible, that HYBRID CHARGE mode must be selected.

To charge from the mains, the ignition key must be switched OFF.

When charging from the mains, the Kuadro ECU cooling fan is activated and the charging indicator light is lit; to view the charge level while charging is in progress, turn the ignition key ON and read the level from the relative indicator (2).

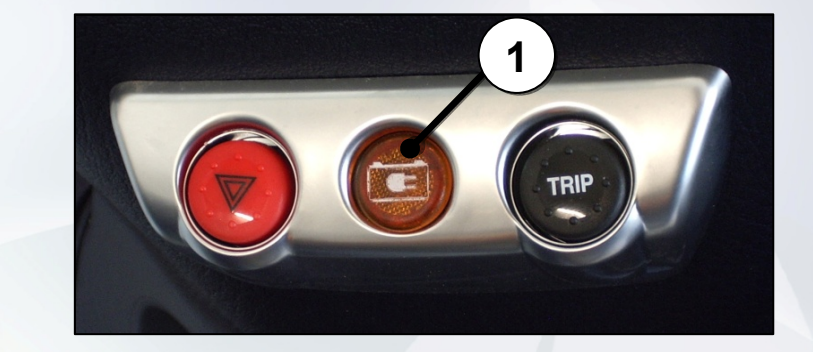

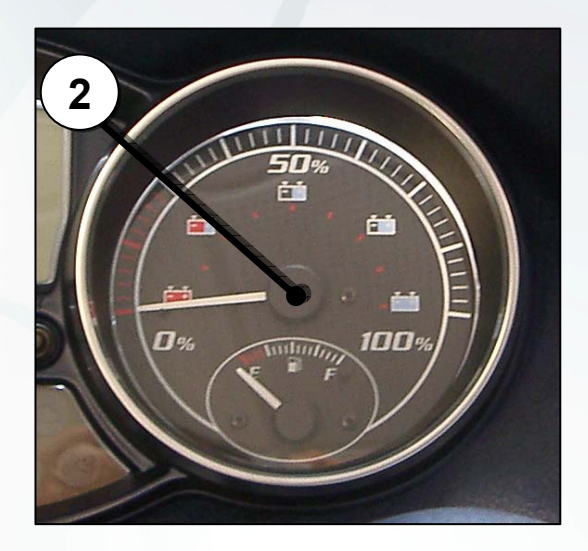

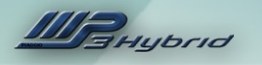

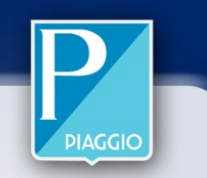

To charge from the mains, lift the saddle and remove the charging plug(**3**), twisting slightly anticlockwise.

This vehicle is equipped with the plug type required by currently applicable legislation for charging from public charging stations.

To charge from the household mains (220/110V), use the adaptor supplied.

A full charging cycle from the mains takes approximately **3 hours**. The optimum temperature range for battery use/charging is **5° - 60°C**. The battery may not charge correctly at temperatures below 0°C.

The indicator light (1) extinguishes when the charging process is complete. Remove the plug from the mains socket and return to the relative housing under the saddle, turning the plug clockwise to secure.

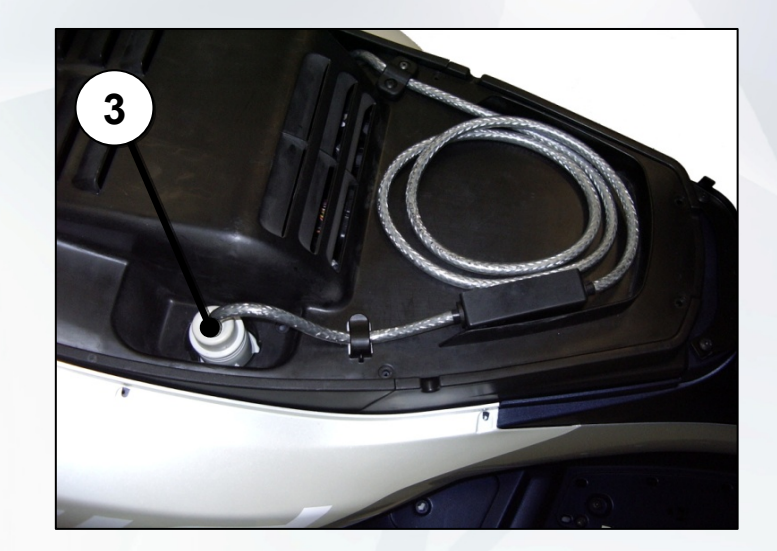

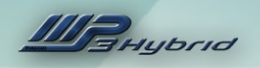

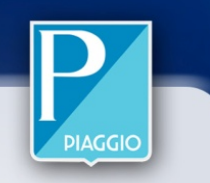

# 1.2 WORKING PRINCIPLE

"Hybrid" is a drive system integrating the advantages of two different powerplants in a single solution:

1. Petrol engine

### 2. Electric motor

The two different power sources are used synergically and simultaneously (= in parallel) in an integrated system with management strategies and logic optimised to use each powerplant in the most efficient conditions.

| Feature                  | Hybrid<br>charge | Electric | Hybrid<br>power |
|--------------------------|------------------|----------|-----------------|
| Range                    | 6                | Q        |                 |
| Emissions                | Q                | 5        | 6               |
| Power at high engine spo | eeds 🖒           | Q        | 6               |
| Power at low engine spe  | eds              | 6        | 6               |

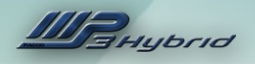

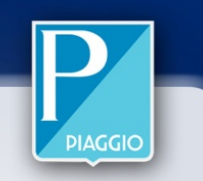

#### HYBRID POWER MODE

➤ At constant speed: the electric motor drives the rear wheel in parallel with the petrol engine, adding up to 15 Nm of torque (rated) to the driven pulley at low engine speeds.Up to 7,000 rpm (approx. 60 Km/h), the electric motor adds up to 2.5 kW to the power produced by the petrol engine. Above 8,000 rpm, the electric motor no longer contributes to power delivery.

➤ Under acceleration: the electric motor drives the rear wheel in parallel with the petrol engine, boosting torque by up 85% (125 cc) or 65% (300 cc) compared with the value produced by the petrol engine alone. The proportion of torque produced by the electric motor is particularly high at low speeds, resulting in lower emissions and fuel consumption.

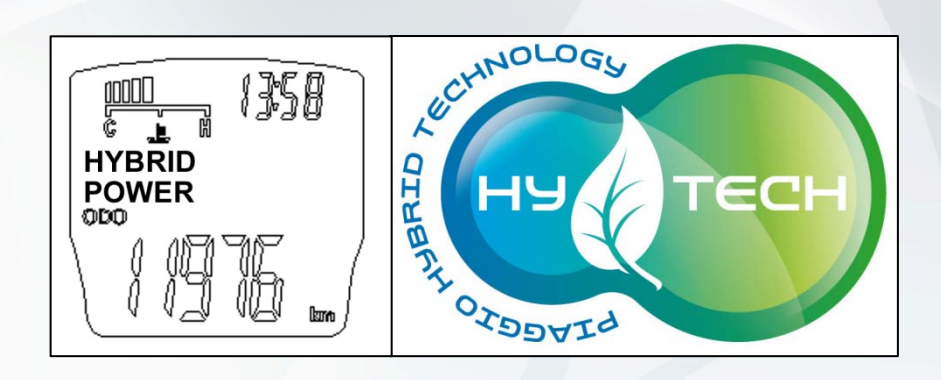

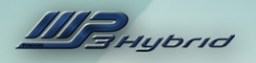

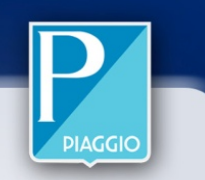

➤ Under deceleration: (braking or closed throttle), the electric motor recovers kinetic energy and uses it to charge the traction battery; when it functions as a generator, the electric motor produces a negative torque contribution equating to a braking power of 1.5 kW.

Under braking or when riding downhill, the conventional mechanical brake system (calliper + disc) is not used alone to slow the vehicle, as the electric motor also steps in to produce a braking effect. The control system electronics adapt the operating parameters of the electric motor to recover kinetic or potential energy which would otherwise have been dispersed as heat, partially converting it into electric energy (regenerative braking or KERS).

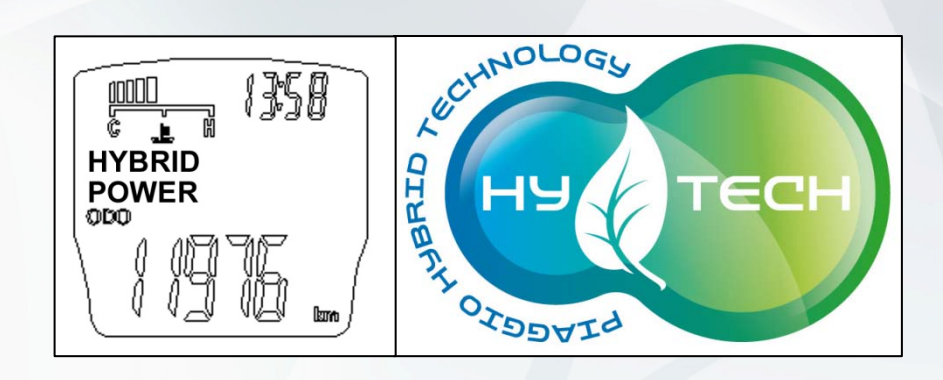

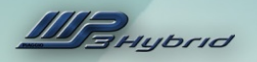

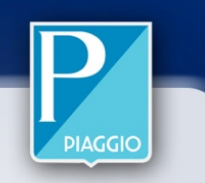

At speeds above 20 Km/h (12.5 mph), only Hybrid Power and Hybrid Charge modes are selectable from the instrument panel; under 20 Km/h (12.5 mph) and with the throttle grip released, electric mode may also be displayed and selected, to turn off the petrol engine and switch automatically from Hybrid →mode to Electric mode (meaning that the vehicle can be ridden in areas restricted to electric vehicles only).

Battery range in this mode (Electric) is approximately 20 Km (12.42 mi), which is sufficient for the average daily usage for which the vehicle is intended.

> 30,000 Km (18642 mi) in 5 years; 6,000 Km (3728 mi) / year; 30 Km (18.65 mi) / day over 200 days of usage

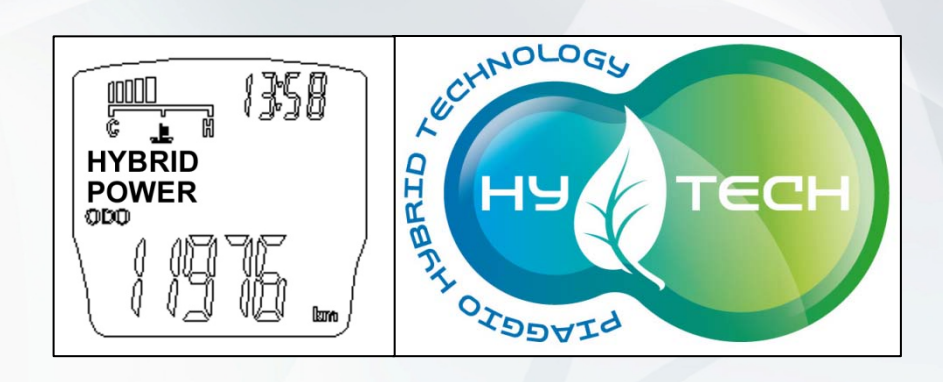

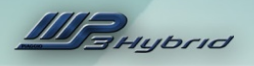

#### HYBRID CHARGE MODE

➤ In addition to providing torque for traction, the petrol engine also charges the battery when travelling at constant speed. The electric motor functions as a generator, producing a negative torque contribution. The electric motor only contributes to powering the vehicle at speeds up to 30 Km/h (18.6 mph). Under deceleration and braking, kinetic energy is recovered in the same way as in Hybrid Power mode.

T he target of the electronic control unit is to achieve and maintain a state of battery charge of 90% (achievable in approx. 2 hours).

In similar operating conditions, the torque contribution produced by the electric motor under acceleration is less than in Hybrid Power mode.

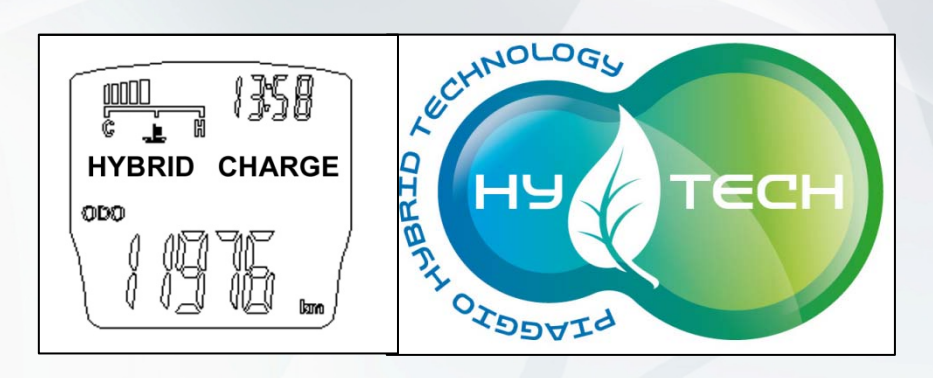

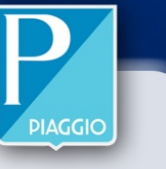

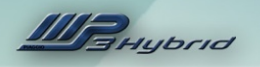

### **ELECTRIC MODE**

The electric motor drives the rear wheel, enabling top speed of 30 Km/h (18.6 mph) and a range of approximately 20 Km (12.42 mi).

Power in electric mode comes from the energy stored in the traction battery. As a result, maximum range is only possible with a fully charged battery.

At a state of charge (SOC) under 20%, the control system electronics no longer permit electric drive.

In electric mode, maximum (rated) torque is 15 Nm and maximum power is 2.5 kW.

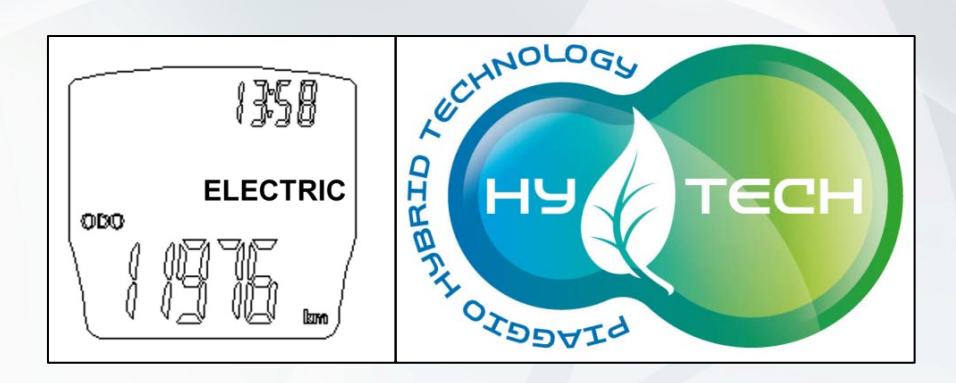

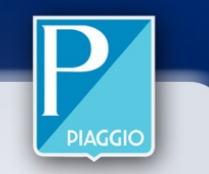

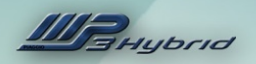

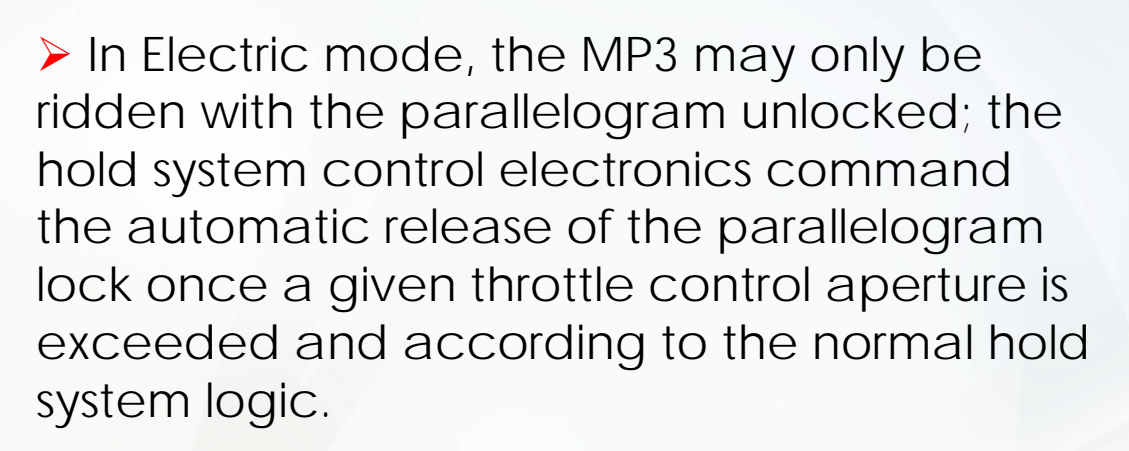

Under braking, kinetic energy is recovered by the electric motor functioning as a generator and producing negative torque.

From Electric mode, Hybrid Power or Hybrid Charge modes may be selected and confirmed from the instrument panel to switch from electric to hybrid mode when leaving an area restricted to electric vehicles only.

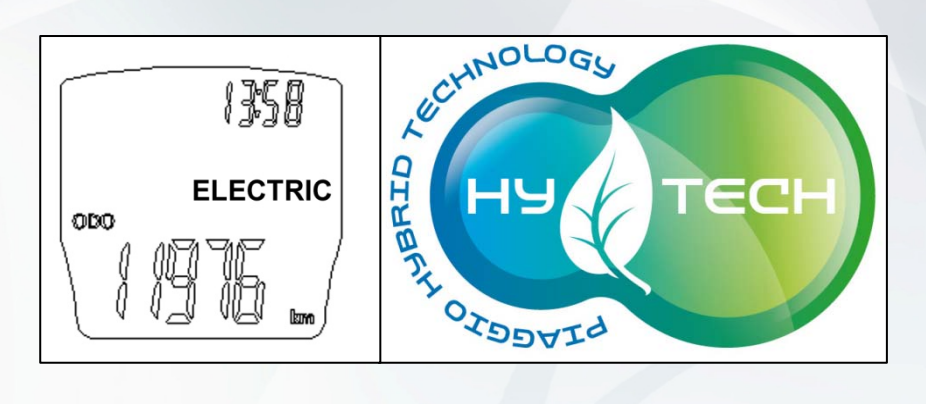

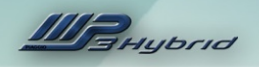

#### **ELECTRIC REVERSE MODE**

Reverse mode is only selectable if the vehicle is stationary. When in reverse mode, the control electronics sound the warning buzzer when a certain percentage throttle grip aperture is exceeded.

The electric motor functions as a normal motor, but produces negative torque, driving the vehicle in reverse.

➢ In Reverse mode, the MP3 may be ridden with the parallelogram either locked or unlocked; with the parallelogram locked, speed is limited to 3 Km/h (1.8 mph) for rider safety, and there is NO torque limiting. This electric mode is useful for parking.

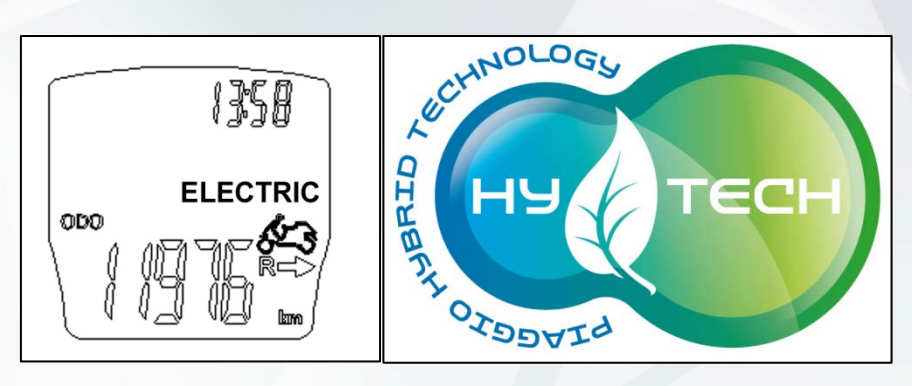

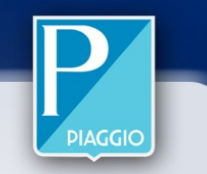

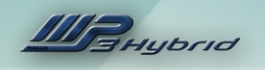

### 1.3 SYSTEM LOGIC

#### System Architecture

The 4 node star configuration CAN network interfaces the 4 ECUs on board of the vehicle:

1. KUADRO - VMS Vehicle Management System:

Master ECU

2. KUBO - Ride by Wire petrol engine management:

*Slave* ECU

3. CECA - Hold system management:

*Slave* ECU

4. BMS - Battery Management System – lithium ion battery management and control:

*Slave* ECU

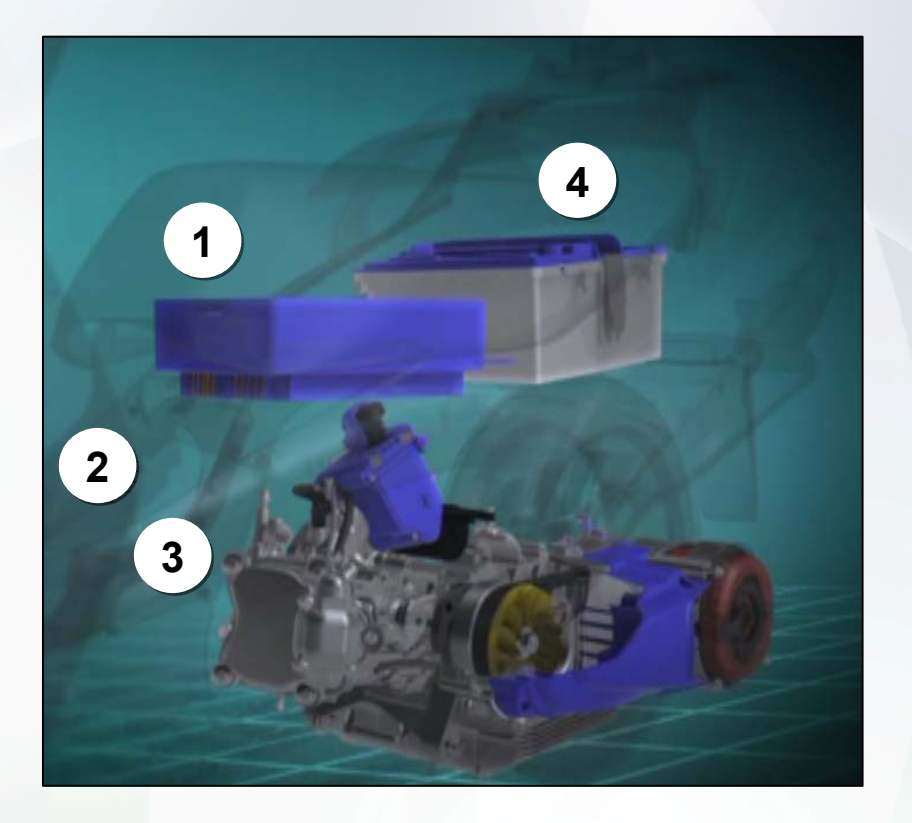

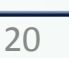

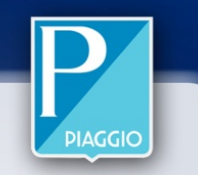

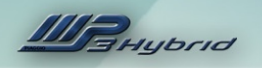

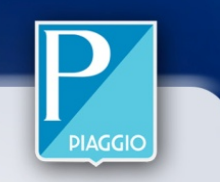

#### Logic for switching from hybrid modes to pure electric modes

In "Electric" mode, the system is capable of responding to the torque request from the rider at point 5 in the following list.

**1**. Pure electric mode selected and confirmed via the Hy-Tech button and input received by **Kuadro** (VMS).

2. If the vehicle speed, measured by the electric motor position/speed sensor, is below 20 Km/h (12.42 mph) (throttle grip position is ignored), the **Kubo** (ECU) generates the **OK** signal for switching between hybrid and electric modes and sends the signal over the CAN line (petrol engine in idle control state  $\Rightarrow$ petrol engine speed below clutch engagement point). The **Kuadro** transmits the "pure electric" operating mode signal over the CAN line, requesting zero torque and disabled petrol engine start from the system.

- 3. The petrol engine stops.
- 4. Petrol engine off state confirmed.

**5**. The system can now respond to torque requests from the rider using the electric motor only.

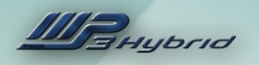

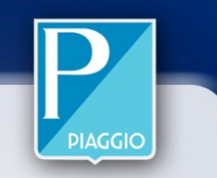

#### **RECOVERY MODE MEASURES**

In the event of malfunction of one or more of the vehicle management system devices, the Kuadro control unit informs the Kubo, control unit via the CAN line, requesting activation of the engine fault warning light.

Depending on the type of fault or recovery mode implemented, the warning light may be lit constantly or flashing, according to the following criteria.

 $CONSTANT \Rightarrow Minor Fault FLASHING \Rightarrow Severe Fault$ 

There are different types of recovery mode, which are implemented in relation to the fault identified and in accordance with the logic of the control unit. Three examples are given as follows:

- 1. Electric motor torque limitation  $\Rightarrow$  Constant
- 2. Vehicle speed limited to 50 Km/h (31 mph)  $\Rightarrow$  Flashing
- 3. Soft Stop (the electric motor no longer delivers torque to the driven pulley shaft and the Kuadro control unit requests NO GAS recovery mode from the Kubo control unit, which entails a progressive reduction in torque until idle state is reached).

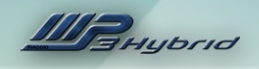

# **1.4 SYSTEM COMPONENTS**

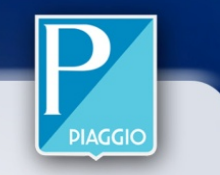

#### Electric motor

Brushless, alternating current motor consisting of:

- 1. Permanent magnet rotor;
- 2. Stator;

Position and speed sensor, consisting of: Rotor;

- Fixed part;

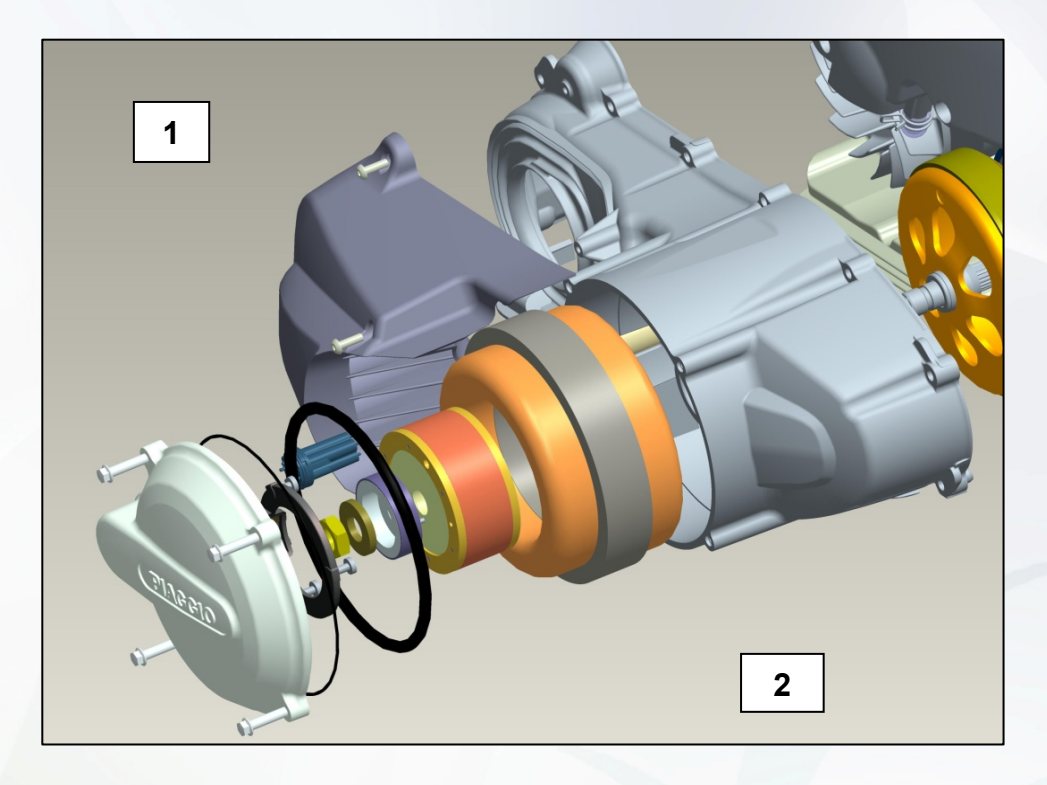

#### 125/300 cc

Power output when operating as motor: 2.6 kW. Max. torque: 15Nm. Max. power output when operating as generator: 1.5 kW. Power supply voltage: 400 Volt AC.

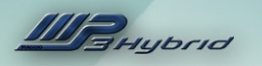

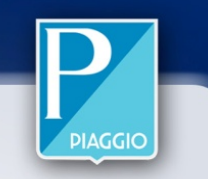

### Lithium ion battery

| Rated voltage                                                                       | 37 V                                                                                                    |
|-------------------------------------------------------------------------------------|----------------------------------------------------------------------------------------------------|
| Rated capacity                                                                      | 31 Ah                                                                                                    |
| Rated energy storage                                                                | 1.2 kWh                                                                                                    |
| Rated discharge current                                                             | 60 A                                                                                                    |
| Peak discharge current                                                              | 100 A for 30 s                                                                                                    |
| Rated charge current                                                                | 30 A                                                                                                    |
| Peak charge current                                                                 | 80 A for 30 s                                                                                                    |
|                                                                                     |                                                                                                    |
| Lifespan                                                                            | At least 1500 cycles, after which > 80% of rated capacity is still usable (estimated 5 years' use)                                                                                  |
| Lifespan<br>Self discharge                                                          | At least 1500 cycles, after which > 80% of rated<br>capacity is still usable (estimated 5 years' use)<br>< 3% per month at 25 °C                                                    |
| Lifespan<br>Self discharge<br>Discharge temperature<br>range                        | At least 1500 cycles, after which > 80% of rated<br>capacity is still usable (estimated 5 years' use)<br>< 3% per month at 25 °C<br>-20 to 75 °C                                    |
| Lifespan Self discharge Discharge temperature range Charge temperature range        | At least 1500 cycles, after which > 80% of rated<br>capacity is still usable (estimated 5 years' use)<br>< 3% per month at 25 °C<br>-20 to 75 °C<br>-20 to 75 °C                    |
| Lifespan Self discharge Discharge temperature range Charge temperature range Weight | At least 1500 cycles, after which > 80% of rated<br>capacity is still usable (estimated 5 years' use)<br>< 3% per month at 25 °C<br>-20 to 75 °C<br>-20 to 75 °C<br>12 Kg (26.5 lb) |

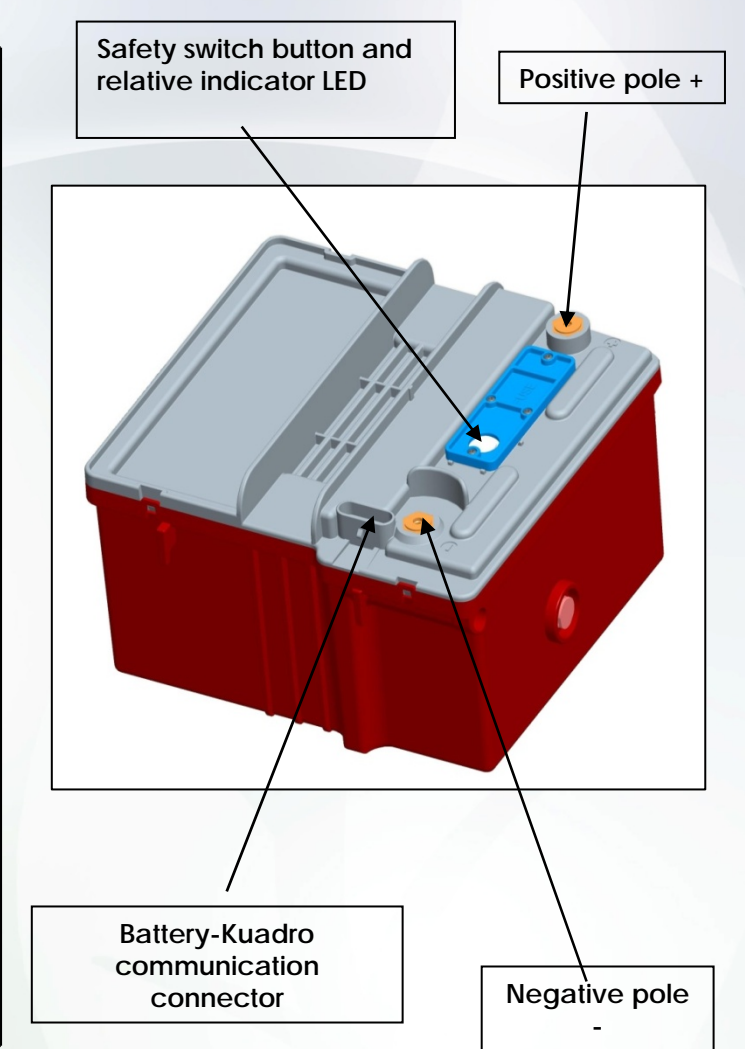

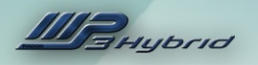

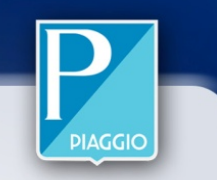

The helmet compartment must be removed to access to the batteries.

The BMS acts as insulation between the 12 V ground (services) and the 37 V ground (traction)

To arm the traction battery (37V), press and hold the button for approximately 1 second. This procedure must be performed with the ignition key ON to prevent the battery from being used before it is manually activated.

The switch has two LEDs: **the red LED** flashes when the battery is disarmed, the **green LED** flashes when the battery is armed.

At key ON, the Kuadro (EMD) generates a 12V start-up signal and sends it to the BMS. Before sending this signal (a few ms after key on), the Kuadro (EMD) absorbs approximately 30 W to power its logic circuits.

The button is a Mosfet switch driven by a command from the BMS.

A voltage limiter is installed between the power terminals to prevent voltage spikes when the switch opens the circuit.

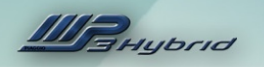

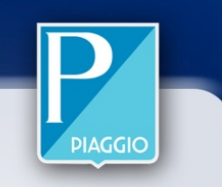

#### > BMS FUNCTIONS

(the Kuadro ECU communicates with the BMS ECU via the CAN bus

The battery control electronics carry out the following functions:

- Overvoltage protection;
- Undervoltage protection;
- Overcurrent protection;
- Overheat protection;
- Calculating state of charge (SOC);
- Calculating cell balancing;
- Driving the safety switch;
- Double protection fuse;
- CAN interface;
- □ Error signals.

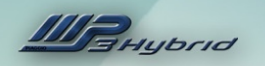

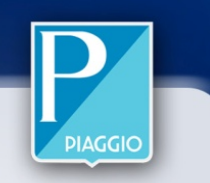

The battery control electronics have the following functions:

- Charge current and voltage request
- Maximum charge current and voltage indication
- □ Maximum discharge current indication
- □ Three safety levels:
  - ➤ "Warning
  - ➤ "Alarm"
  - Opening the safety switch

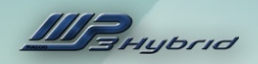

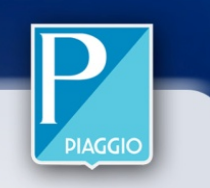

# 2. TECHNICAL DATA

# 2.1 VEHICLE SPECIFICATIONS

2.2 MAINTENANCE SCHEDULE

## 2.3 PRODUCTS

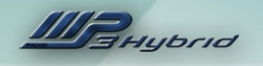

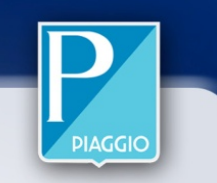

# 2.1 VEHICLE SPECIFIGE SPECIFICATIONS

|                         | 125 cc                                                     | 300 сс                                                     |
|-------------------------|------------------------------------------------------------|------------------------------------------------------------|
| ТҮРЕ                    | Single cylinder 4-stroke                                   | Single cylinder 4-stroke                                   |
| ENGINE CAPACITY         | 124 cm <sup>3</sup>                                        | 278 cm <sup>3</sup>                                        |
| IDLE SPEED              | 1600 +/-100 rpm                                            | 1700 +/-100 rpm                                            |
| MAX POWER               | 11.0 kW at 8500 rpm                                        | 18.2 kW at 7500 rpm                                        |
| MAX TORQUE              | 16.0 kW at 3000 rpm                                        | 27.5 Nm at 3500 rpm                                        |
| LUBRICATION             | Forced circulation engine<br>lubrication circuit with pump | Forced circulation engine<br>lubrication circuit with pump |
| COOLING                 | Forced circulation cooling circuit with electric pump.     | Forced circulation of cooling fluid                        |
| SPARK PLUG              | NGK CR8EKB                                                 | NGK CR8EKB                                                 |
| PIPE                    | Unleaded petrol/gasoline<br>(95 R.O.N.)                    | Unleaded petrol<br>(95 R.O.N.)                             |
| EMISSIONS<br>COMPLIANCE | EURO 3                                                     | EURO 3                                                     |

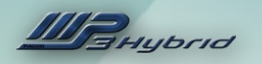

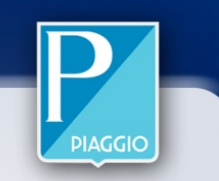

### **ELECTRIC MOTOR SPECIFICATIONS**

| Reference / Contraction | 125/300 cc                                                                                                    |
|-------------------------|----------------------------------------------------------------------------------------------------|
| ELECTRIC MOTOR          | Three phase alternating current BRUSHLESS permanent<br>magnet motor.<br>Power output when operating as motor: 2.6 kW.<br>Max. torque: 15Nm.<br>Max. power output when operating as generator: 1.5<br>kW.<br>Power supply voltage: 400 Volt AC. |

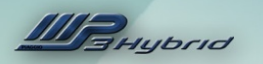

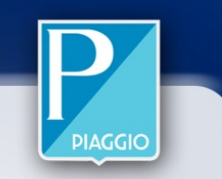

### **VEHICLE SPECIFICATIONS**

|                         | 125/300 сс                                                                       |
|-------------------------|----------------------------------------------------------------------------------|
| FRONT BRAKE             | Dual 240 mm hydraulic disc brakes operated<br>from right hand lever on handlebar |
| REAR BRAKE              | Single 240 mm hydraulic disc brake operated from left hand lever on handlebar    |
| INTEGRAL BRAKING SYSTEM | All three disc brakes operated simultaneously from pedal on footrest platform.   |

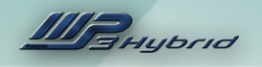

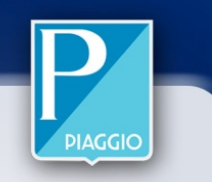

## 2.2 MAINTENANCE SCHEDULE

### TABLE

| Km x 1,000                     | 1 | 5 | 10 | 15 | 20 | 25 | 30 | 35 | 40 | 45 | 50 | 55 | 60 |
|--------------------------------|---|---|----|----|----|----|----|----|----|----|----|----|----|
| Roller bearing - Driven pulley |   |   | L  |    | L  |    | L  |    | L  |    | L  |    | L  |
| Safety locks                   |   |   | -  |    |    |    | -  |    |    |    | Ι  | /  | Τ  |
| Spark plug                     |   |   | R  |    | R  |    | R  |    | R  |    | R  |    | R  |
| Driving belt                   |   |   | -  | R  | -  |    | R  |    | Ι  | R  | I  |    | R  |
| Throttle control               | А |   | А  |    | А  |    | А  |    | А  |    | А  |    | А  |
| Air filter                     |   |   | С  |    | С  |    | С  |    | С  |    | С  |    | С  |
| Oil filter                     | R |   | R  |    | R  |    | R  |    | R  |    | R  |    | R  |
| CVT filter                     |   |   | С  |    | С  |    | С  | V  | С  |    | С  |    | С  |
| Valve clearance                |   |   | А  |    |    |    | А  |    |    |    | А  |    |    |
| Electrical system and battery  |   |   | -  |    |    |    | -  |    | Ι  |    | I  |    | Ι  |
| Brake lever                    | L |   | L  |    | L  |    | L  |    | L  |    | L  |    | L  |
| Brake fluid *                  | I |   | —  |    | -  |    | —  |    | I  |    | Ι  |    | Ι  |
| Coolant*                       | I |   | I  |    |    |    | —  |    | I  |    | I  |    | Ι  |
| Engine oil                     | R | I | R  |    | R  | I  | R  | I  | R  | Ι  | R  | Ι  | R  |
| Hub oil                        | R |   |    |    | R  |    |    |    | R  |    |    |    | R  |

I: CHECK, CLEAN AND ADJUST, LUBRICATE OR REPLACE IF NECESSARY C: CLEAN, R: REPLACE, A: ADJUST, L: LUBRICATE \* Replace every 2 years

- At each service, check for updates for the software in each ECU

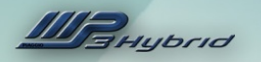

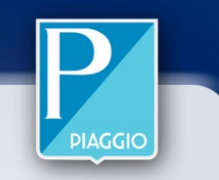

### TABLE

| Km x 1,000                       | 1 | 5  | 10 | 15 | 20 | 25 | 30 | 35 | 40 | 45 | 50 | 55 | 60 |
|----------------------------------|---|----|----|----|----|----|----|----|----|----|----|----|----|
| Headlight aiming                 |   |    |    | А  |    |    | А  |    |    | А  |    |    | А  |
| Brake pads                       |   | l  |    | I  | -  | I  | I  | I  | -  | I  |    | I  | I  |
| CVT sliders / rollers            |   |    | R  |    | R  |    | R  |    | R  |    | R  |    | R  |
| Tyre pressure and wear           | - |    | I  |    | I  |    | I  |    | Ι  |    | I  |    | I  |
| Test ride                        | _ | I. |    |    | —  |    | Ι  |    | -  |    |    |    | Ι  |
| Radiator (external cleaning)     |   |    |    | I  |    |    | I  |    |    | I  |    |    | I  |
| Suspension                       | I |    | Ι  |    | Ι  |    | Ι  |    | 1  |    | L  |    | Ι  |
| Steering                         | А |    | А  |    | А  |    | А  |    | А  |    | А  |    | А  |
| Roll lock calliper control cable | А |    | А  |    | А  |    | А  |    | A  |    | А  |    | А  |
| Cables                           |   |    |    | L  |    |    | L  |    |    | L  |    |    | L  |

I: CHECK, CLEAN AND ADJUST, LUBRICATE OR REPLACE IF NECESSARY C: CLEAN, R: REPLACE, A: ADJUST, L: LUBRICATE \* Replace every 2 years - At each service, check for updates for the software in each ECU

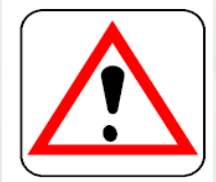

IF THE VEHICLE IS USED IN PARTICULARLY DUSTY CONDITIONS, THE MAINTENANCE INTERVALS FOR THE AIR FILTER AND CVT FILTER MUST BE SHORTENED TO PREVENT DAMAGE TO THE ENGINE

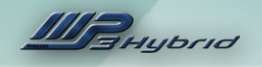

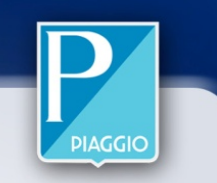

### 2.3 PRODUCTS

### TABLE OF RECOMMENDED PRODUCTS

| PRODUCT                   | DESCRIPTION      | SPECIFICATIONS                                                    | QUANTITY                                                                                 |
|---------------------------|------------------|-------------------------------------------------------------------|------------------------------------------------------------------------------------------|
| AGIP GEAR 80W-90          | Transmission oil | SAE 80W-90, API GL-4<br>multigrade mineral oil                    | 250 cm <sup>3</sup>                                                                      |
| AGIP CITY HI TEC 4T       | Engine oil       | SAE 5W-40 synthetic<br>oil, API SL, ACEA A3,<br>JASO MA           | 1.3 lt.(0.34 US<br>gal) (complete<br>fill)<br>1.2 lt.(0.31 US<br>gal) (at oil<br>change) |
| AGIP BRAKE 4              | Brake fluid      | FMWSS DOT 4<br>synthetic fluid                                    | - /                                                                                      |
| AGIP PERMANENT<br>SPEZIAL | Coolant          | Monoethylene glycol<br>based antifreeze fluid,<br>CUNA NC 956-16. | ~ 2 lt<br>(0.52 US gal)                                                                  |

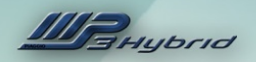

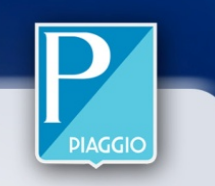

# 3. DIAGNOSTICA

- 3.1 NAVIGATOR
- 3.2 PGDS
- 3.3 BMS

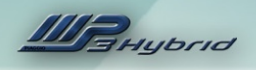

# 3.1 NAVIGATOR

### **Diagnosis Tool**

Navigator is the fundamental tool used for the static and dynamic testing of all Piaggio vehicle electronic systems. The lowest recommended firmware version for using the diagnostic environment is 1.0.7.5 (required for reprogramming the BMS of the MP3 Hybrid)

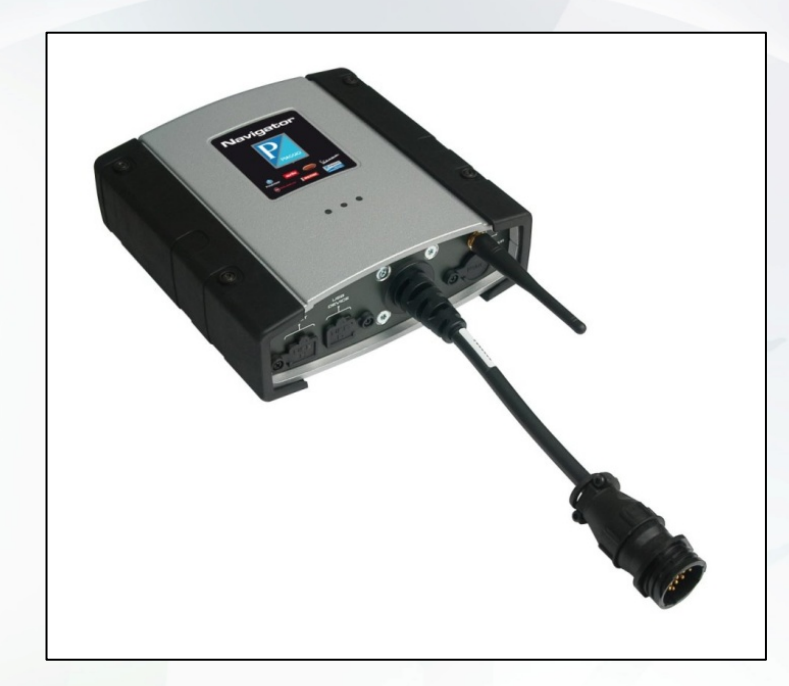

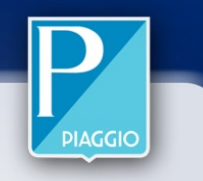
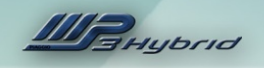

# 3.2 PGDS

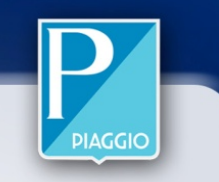

## PIAGGIO GROUP DIAGNOSTIC SOFTWARE

PGDS is currently the best software solution for use with the Navigator diagnostic interface. The minimum recommended software version for using the diagnostic environment is 8.0.1

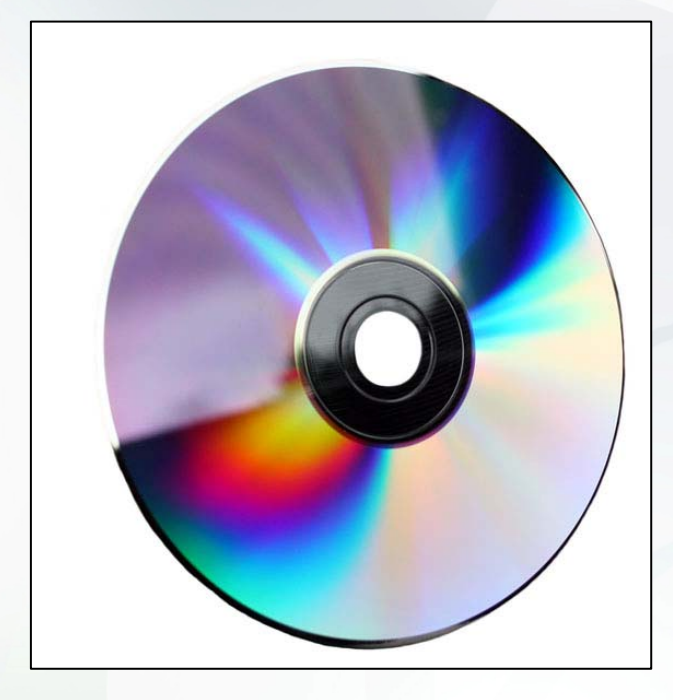

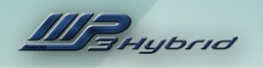

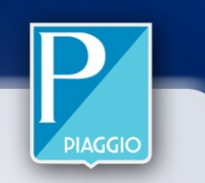

## **ECU INFO**

| Drawing number                   | 00641231                                                               |
|----------------------------------|------------------------------------------------------------------------|
| Hardware version number          | H0001203                                                               |
| Hardware version number          | 07                                                                     |
| Software version number          | P7PH1D-0300                                                            |
| Mapping                          | 0208A006 (usually the reference INFO for calibration updates)          |
| Type-approval code               | KUAD07                                                                 |
| ISO code                         | 35 12 87 41 33                                                         |
| Author of last programming       | DNX8T0000123 (Navigator if ripped by dealer)                           |
| Reprogramming or production date | 01/06/2010 (coherence check, not automatically activated, set by user) |
| ECU serial number                | 00000000                                                               |
| Week/Year of production          | 00/00                                                                  |
| DSP firmware version             | 00 00                                                                  |
| Miniboot firmware version        | MBPI03-0100                                                            |
| Boot firmware version            | BTPI03-0205 (boot firmware update may be needed in certain cases)      |

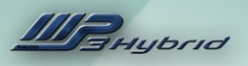

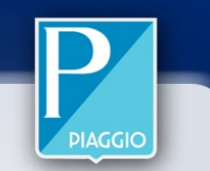

#### PARAMETERS

| Electric Motor Speed                      | rpm | Value which may be positive or negative (in reverse mode): from -1000 to +13500 ()                                                                |
|-------------------------------------------|-----|----------------------------------------------------------------------------------------------------|
| Three-phase bridge temperature            | °C  | Value measured by internal sensor in ECU: from - 5° to + 80° (raw signal)                                                                         |
| High voltage bridge temperature           | °C  | Value measured by internal sensor in ECU: from - 5° to + 80° (raw signal)                                                                         |
| Electric motor temperature                | °C  | Value measured by internal sensor in stator: from -5° to + 110° (raw signal)                                                                      |
| Traction battery voltage                  | V   | Battery cannot be used below 27 V (LED 'No charge' red), 20V LED off, Inverter power switched off below 32 V                                      |
| 12V battery voltage                       | V   | Value measured during DC/DC operation (STATES): as high as 14.5 Volt (difference relative to value measured with air flow meter)                  |
| Traction battery current                  | А   | Value measured during operation (max 110 A peak): during recovery 35A, when charging from mains 25A                                               |
| High voltage condenser voltage            | V   | High voltage condenser voltage (approx. 250 Volt 450 Volt), with vehicle in use and during mains charging 400V                                    |
| 3.3 V power                               | V   | 3.3 V Power (generated by internal transformer of 36V line, used to power electronics), taken from both 12V and 36V lines                         |
| 8 V power                                 | V   | 8 V Power (generated by internal transformer of 36V line, used to power electronics) 6.9 (if 36 V line not available) 8V                          |
| 14 V power                                | V   | 14 V Power (generated by internal transformer of 36V line, used to power sensors/actuators)                                                       |
| Power electronics drive power             | V   | Power electronics drive power: 12V                                                                                                    |
| Battery management system ECU (BMS) power | V   | Battery management system (BMS) ECU power: 12V (7V is measured on wiring harness with multimeter)                                                 |
| Battery state of charge (SOC)             | %   | Battery state of charge (SOC) 0% – 100%, no power available below 20%, at 0%, battery contains residual charge of 20%                             |
| Electric motor torque                     | Nm  | Electric motor torque from (maximum electric motor positive torque) to (maximum electric motor negative torque): 11Nm for 125ie, 15 Nm for 300 ie |
| Internal combustion engine torque         | Nm  | Petrol engine torque: -1 to 16Nm (125ie), -1.7 to 25.5 Nm (300ie)                                                                                 |
| Maximum positive torque of electric motor | Nm  | Maximum positive torque of electric motor: -4 to 11Nm (125ie), -4 to 15 Nm (300 ie), inverse value for reverse mode                               |
| Maximum negative torque of electric motor | Nm  | Maximum negative torque of electric motor: -11Nm (125ie) -15 Nm (300 ie)                                                                          |
| Total torque request                      | Nm  | Total torque available: -10 to 35 Nm (125ie), -10 to 70 Nm (300ie)                                                                                |
| Reference current for mains charging      | А   | Value measured during charging (max 25 A if battery is discharged): *1.2                                                                          |

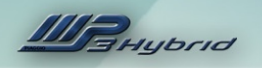

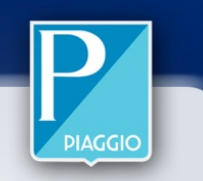

| Electric motor phase synchronisation | Phase set/Phase not set                                                                                                    |
|--------------------------------------|----------------------------------------------------------------------------------------------------|
| Кеу                                  | On/Off                                                                                                    |
| Mains charging switch                | Closed/Open                                                                                                    |
| Kuadro cooling fan                   | On/Off                                                                                                    |
| Mains charging indicator             | On/Off                                                                                                    |
| Enable DC/DC                         | On/Off                                                                                                    |
| Buzzer                               | On/Off                                                                                                    |
| Battery current dependent limiting   | Remark 1                                                                                                    |
| Battery voltage dependent limiting   | Remark 2                                                                                                    |
| SOC dependent limiting               | Remark 3                                                                                                    |
| Temperature dependent limiting       | Remark 4                                                                                                    |
| Kuadro operating mode                | Hybrid Charge - Hybrid Power - Electric - Electric Reverse - Mains charge - No Mode                                                     |
| Kuadro state                         | phase reset in progress - normal - charging from mains - initialising - malfunction - ready for mains charging and key ON - Power Latch |
| MMP_SMP serial activity              | Expert Mode                                                                                                    |
| FSM Scooter Status                   | Expert Mode                                                                                                    |
| FSM State of Charge                  | Expert Mode                                                                                                    |
| DSP Fault                            | Expert Mode                                                                                                    |
| PPC Fault                            | Expert Mode                                                                                                    |
| Safety Error 2                       | Expert Mode                                                                                                    |
| Safety Error 3                       | Expert Mode                                                                                                    |

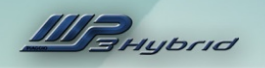

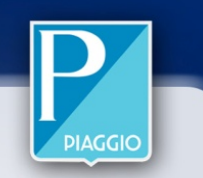

**STATES** 

| Remark<br>1 | Value varying from 1 -> 0 (Total torque limiting) 0.01-0.25 (Very severe torque limiting) 0.26-0.50 (Severe torque limiting) 0.51-0.79 (Torque limiting) 0.80-0.99 (Moderate torque limiting) 1 No torque limiting |
|-------------|----------------------------------------------------------------------------------------------------|
| Remark      | Value varying from 0 to 1 -> 0 (Total torque limiting) 0.01-0.25 (Very severe torque limiting) 0.26-0.50 (Severe torque limiting) 0.51-0.79                                                                        |
| 2           | (Torque limiting) 0.80-0.99 (Moderate torque limiting) 1 No torque limiting                                                                                                    |
| Remark      | Value varying from 0 to 1 -> 0 (Total torque limiting) 0.01-0.25 (Very severe torque limiting) 0.26-0.50 (Severe torque limiting) 0.51-0.79                                                                        |
| 3           | (Torque limiting) 0.80-0.99 (Moderate torque limiting) 1 No torque limiting                                                                                                    |
| Remark      | Value varying from 0 to 1 -> 0 (Total torque limiting) 0.01-0.25 (Very severe torque limiting) 0.26-0.50 (Severe torque limiting) 0.51-0.79                                                                        |
| 4           | (Torque limiting) 0.80-0.99 (Moderate torque limiting) 1 No torque limiting                                                                                                    |

All of these torque limiting modes are managed by the KUADRO system, which limits available torque and activates the mains charge indicator lamp.

In this case, the system is indicating that a torque limiting function is in effect, ranging from total torque limiting to partial torque limiting.

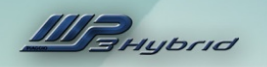

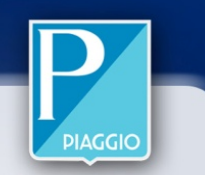

## **ACTIVATION**

| 1 | Error clearing                          | Perform this operation after rectifying the fault                                                                                                    |
|---|-----------------------------------------|----------------------------------------------------------------------------------------------------|
| 2 | Buzzer                                  | Used to ascertain whether the KUADRO is capable of managing the buzzer autonomously, such as when in electric reverse mode, for example                                               |
| 3 | Mains charging indicator                | Bear in mind that this indicator is also used by the KUADRO to indicate when<br>battery limiting is active (it is important to check that this indicator is functioning<br>correctly) |
| 4 | Battery state of charge indicator (SOC) | Indicated value increases by 25% every second: 0 - 25% - 50% - 75% - 100% and then decreases to 0 (SOC State Of Charge)                                                               |
| 5 | Kuadro cooling fan                      | Kuadro cooling fan                                                                                                    |
| 6 | Operating mode<br>indicator             | Changes LCD DISPLAY mode                                                                                                    |
| 7 | 12V DC/DC                               | During activation, check measure effective output with multimeter on service battery (15 V)                                                                                           |
| 8 | Internal combustion<br>engine start     | Internal combustion engine start                                                                                                    |

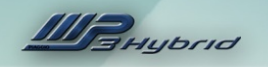

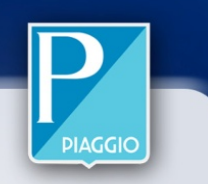

## **SETTINGS**

| Reset motor phase | Carry out in the case of replacing the Kuadro ECU -<br>electric motor – motor rotation sensor – or removal of |
|-------------------|----------------------------------------------------------------------------------------------------|
| synchronisation   | motor components.                                                                                             |

#### **Resetting Electric Motor Phase Synchronisation**

- 1. Place the vehicle on the centre stand, with the rear wheel free to turn
- 2. From the PGDS settings, enable Reset
- 3. Key OFF (Power latch)
- 4. Key ON

5. Ensure that the reset procedure has been performed correctly - there should be no state indication on the instrument panel display.

- 6. Start the petrol engine and increase engine speed progressively to approximately 7000 rpm.
- 7. The petrol engine will switch off automatically
- 8. The Kuadro starts to phase-synchronise the electric motor, rotating the rear wheel
- 9. The charge indicator lamp flashes to indicate that the reset process is complete
- 10. Key OFF (Power latch)
- 11. Key ON, if the Electric motor phase synchronisation <u>state</u> is "synchronised", the message "<u>Motor Phase</u> <u>Synchronisation completed successfully</u>" will be displayed

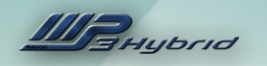

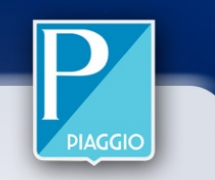

## AMBIENT PARAMETERS

| 1 | Electric Motor Speed          | rpm  |
|---|-------------------------------|------|
| 2 | Throttle aperture percentage  | %    |
| 3 | Electric motor torque         | Nm   |
| 4 | Operating mode                | -    |
| 5 | Battery state of charge (SOC) | %    |
| 6 | Traction battery voltage      | Volt |
| 7 | Electric motor temperature    | °C   |
| 8 | Kuadro ECU temperature        | °C   |

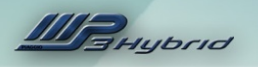

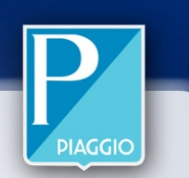

| P0600 | Safety 3 communication line (diagnosis of SPI communication line between DSP and PPC) | In the event of a fault, attempt reprogramming, then replace INVERTER if necessary                                                                                                    | INT |
|-------|---------------------------------------------------------------------------------------|----------------------------------------------------------------------------------------------------|-----|
| P0602 | Internal communication line                                                           | In the event of a fault, attempt reprogramming, then replace INVERTER if necessary                                                                                                    | INT |
| P0A00 | Electric motor temperature                                                            | If this error is indicated, check the electric motor temperature sensor by<br>allowing the motor to cool to ambient temperature and measuring the<br>electric motor temperature sensor resistance values as indicated in the<br>manual                                                                                                    | EXT |
| P0A01 | Electric motor temperature sensor                                                     | Indicatively, the sensor operates within a range from -5°C and +110°C (with a tolerance of ± 10°C). The self-diagnosis system identifies an "open circuit" fault state. (In reality, the system receives no indication of a temperature increase during use, so the temperature value remains at -4/-5°C). In the event of short circuit, self-diagnosis is not activated and instead, a temperature value of 130°C is indicated on the Navigator, which does not drop even while the motor is effectively cooling. The system nonetheless cuts out due to motor overheating, the mains charge indicator lamp lights and the electric motor cuts out. In the event of a fault, carry out the checks described in the service station manual. | EXT |
| P0A02 | Inverter current "V" phase                                                            | This error is generated if electric motor phase current is higher than +45A or lower than -45A. Check phases with a multimeter as described in the SSM                                                                                                    | INT |
| P0A03 | Inverter current "W" phase                                                            | This error is generated if electric motor phase current is higher than +45A or<br>lower than -45A. Check phases with a multimeter as described in the SSM                                                                                                    | INT |
| P0A04 | High voltage bridge temperature                                                       | If value not within range between -50° and + 200°, replace INVERTER                                                                                                    | INT |

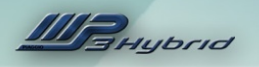

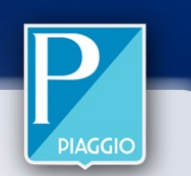

| P0A05 | Three-phase inverter temperature sensor     | If value not in range from -50° to + 200°, replace INVERTER                                                                                                    | INT |
|-------|---------------------------------------------|----------------------------------------------------------------------------------------------------|-----|
| P0A11 | 12V DC/DC converter enable command feedback | Replace INVERTER                                                                                                    | INT |
| P0A14 | Electric motor rotor position sensor        | The sensor measures a voltage that varies in relation to the rotational position of the electric motor rotor. The value measures ranges varies from +4V to – 4V. Self-diagnosis is activated if the system voltages above +5.8V or -5.8V. In the event of a fault, consult the manual and perform the indicated checks.                                                                                                    | EXT |
| P0A27 | 36 V battery pack voltage                   | The battery has an operating range from 27 to 42 Volts. However, if the system detects a voltage lower than 32 V, it cuts power to the inverter and inhibits electric traction. If the battery voltage drops below 32 V but not below 27 V, it may still be charged from the mains. If the battery voltage drops below 27 V, the battery must be replaced. The nominal voltage range within which the battery should remain in normal operating conditions is from 36 to 40 V, depending on the state of charge (rated voltage 37 V). The use of lithium ion technology ensures that the battery voltage is extremely stable, and battery voltage will almost always be approximately 37 V during power delivery and at any state of charge. In the event of a fault, perform the following checks: if the battery is disarmed (LED flashing green), check battery voltage in voltage measured exceeds 43V, replace the battery. If the battery voltage measured with the multimeter is between approx. 36 V and 41.5 V, replace the inverter. | EXT |

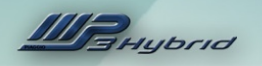

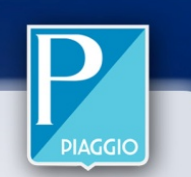

| P0A28 | 36 V battery pack current                                         | Current values range from 110A (with electric motor functioning as a motor) to -35A (with electric motor functioning as a generator). During mains charging, the value ranges from approx. – 16A to -24 A. Peak values may indicatively reach 110 A, whereas the value is approximately 60 A during stabilised operation (depending on state of charge). An error is generated if the battery current exceeds 150A. In the event of a fault, replace the inverter. | EXT |
|-------|-------------------------------------------------------------------|----------------------------------------------------------------------------------------------------|-----|
| P0A29 | 12 V battery pack voltage                                         | The system verifies the plausibility of the maximum voltage value, which<br>should be 14.5V. The discrepancy between the direct reading made with<br>the multimeter and the value read with Navigator is approximately 1 Volt.<br>If the battery voltage exceeds 17 V, self-diagnosis is activated. Perform<br>diagnosis of battery charging function from flywheel                                                                                                | EXT |
| P0A30 | 36 V battery overcurrent protection hardware                      | Replace inverter                                                                                                    | INT |
| P0A31 | "U" and "V" current phase overcurrent protection hardware         | Check phase sensor as described in SSM (motor rotation and phase sensor) and replace inverter if necessary (inverter)                                                                                                    | INT |
| P0A32 | Overcurrent protection hardware                                   | Replace inverter                                                                                                    | INT |
| P0A33 | Overvoltage protection hardware                                   | No signal, check rotation sensor then reset phase synchronisation and, if necessary, replace INVERTER                                                                                                    | INT |
| P0A34 | Excessive charge voltage from electric motor                      | No signal, check rotation sensor then reset phase synchronisation and, if necessary, replace INVERTER                                                                                                    | INT |
| P0A35 | Overcurrent protection hardware for transformer secondary winding | Replace inverter                                                                                                    | INT |
| P0A36 | Clamp circuit protection hardware                                 | Replace inverter                                                                                                    | INT |

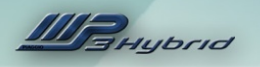

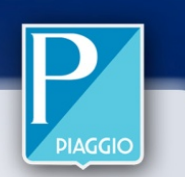

| P0A37 | Power voltage circuit protection hardware                | Check whether the traction battery is armed. If the battery is not armed, perform battery diagnosis. If the battery is armed, replace the inverter                                                                                  | INT          |
|-------|----------------------------------------------------------|----------------------------------------------------------------------------------------------------|--------------|
| P0A38 | Hardware diagnosis on DSP generic default                | Check phase sensor as described in SSM (motor rotation and phase sensor) and replace inverter if necessary (inverter)                                                                                                    | INT          |
| P0A39 | Hardware diagnosis on pre-charge circuit                 | Replace inverter                                                                                                    | INT          |
| P0A40 | Hardware diagnosis on DSP watchdog intervention          | Replace inverter                                                                                                    | INT          |
| P1480 | Electric fan in helmet compartment<br>(Kuadro)           | The diagnostic system verifies plausibility of fan rotation signal. In the event<br>of malfunction, carry out the checks described in the service station<br>manual. (inverter cooling fan)                                         | EXT          |
| P1481 | Relay for electric fan in helmet<br>compartment (Kuadro) | Note that the relay is located inside the Kuadro ECU. Replace inverter (inverter)                                                                                                    | EXT          |
| P1650 | Charge indicator light command                           | System detects an open circuit, positive line is short circuited to ground. In the event of a fault, check the electrical system between the inverter and the indicator lamp, as described in the SSM (charge indicator and buzzer) | INT /<br>EXT |
| P1657 | Battery state of charge indicator (SOC)                  | Perform checks indicated in SSM (state of charge indicator)                                                                                                    | INT /<br>EXT |
| P1658 | Operating state indicator                                | Check wiring between inverter and instrument cluster and perform diagnosis as described in SSM (state of charge indicator)                                                                                                    | INT          |
| P1659 | Buzzer command                                           | Perform checks indicated in SSM (state of charge indicator)                                                                                                    | INT /<br>EXT |

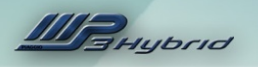

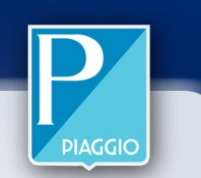

| P1A00 | Three-phase inverter direct current power                                                       | Replace inverter                           | INT          |
|-------|-------------------------------------------------------------------------------------------------|--------------------------------------------|--------------|
| P1A01 | Clamp circuit                                                                                   | Replace inverter                           | INT          |
| P1A27 | 36 V battery pack voltage sensor                                                                | Replace inverter                           | INT          |
| P1A28 | 36 V battery pack current sensor                                                                | Replace inverter                           | INT          |
| P2A27 | Coherence between 36V battery pack<br>voltage sensor and battery management<br>system ECU (BMS) |                                            | INT          |
| P2A28 | Coherence between 36V battery pack<br>current sensor and battery management<br>system ECU (BMS) |                                            | INT          |
| U1602 | No signals on CAN line with vehicle CAN in Bus OFF state                                        | Check wiring harness                       | INT/EXT      |
| U1703 | CAN line to battery management system ECU (BMS)                                                 | Check ECU power and connection to CAN line | INT /<br>EXT |
| U1704 | CAN line towards hold assist ECU (NST)                                                          | Check ECU power and connection to CAN line | INT /<br>EXT |
| U1705 | CAN line to engine management system<br>ECU (KUBO)                                              | Check ECU power and connection to CAN line | INT /<br>EXT |
| P2023 | Switch signal present with vehicle in use                                                       | Release procedure                          | EXT          |
| P1612 | Safety error 2                                                                                  | Replace inverter                           | INT          |
| P1610 | Safety error 3                                                                                  | Replace inverter                           | INT          |
| P0606 | CPU error                                                                                       | Replace inverter                           | INT          |
| P0604 | RAM error                                                                                       | Replace inverter                           | INT          |
|       |                                                                                                 |                                            |              |

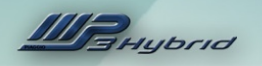

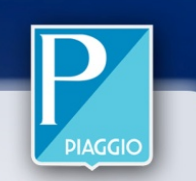

| P0481 | Kuadro fan power unit diagnosis                                                    | The inverter fan power unit, located inside the Kuadro ECU, diagnosis an open circuit state with a voltage of zero or less than 8.5 V in the event of poor conductivity. This fault is diagnosed in the absence of the electric fan command signal. If the electric fan is commanded and the system measures residual voltage values above 3 V on the ground, a short circuit to positive is diagnosed. Check the electric fan power system as described in the SSM (inverter cooling fan) | INT /<br>EXT |
|-------|------------------------------------------------------------------------------------|----------------------------------------------------------------------------------------------------|--------------|
| P0482 | Internal Kuadro fan diagnosis                                                      | Replace inverter                                                                                                    | INT /<br>FXT |
| P2027 | Software compatibility with Kubo ECU                                               | Check Kubo ECU software                                                                                                    | INT          |
| P2020 | Battery management system (BMS) ECU<br>power supply feedback (charge mode<br>only) | Check BMS wiring harness for short circuit to ground, minimum value 9V                                                                                                    | INT /<br>EXT |
| P2021 | Battery management system ECU (BMS)                                                | Check BMS diagnosis                                                                                                    | INT          |
| P2022 | Battery discharged too rapidly                                                     | Check BMS diagnosis                                                                                                    | INT          |
| P2024 | 36V battery danger                                                                 | Check BMS diagnosis                                                                                                    | INT          |
| P2025 | Software compatibility with BMS                                                    | Check BMS ECU software                                                                                                    | INT          |
| P2026 | Generic BMS error                                                                  | Check BMS diagnosis                                                                                                    | INT          |

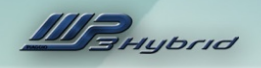

## 3.3 BMS INTERFACE

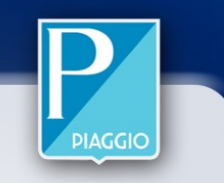

The interface between the Navigator and the BMS (Battery Management System) consists of a specific cable (p/n 020878Y), connected between the male connector of the Navigator and the female 5-way connector on the BMS.

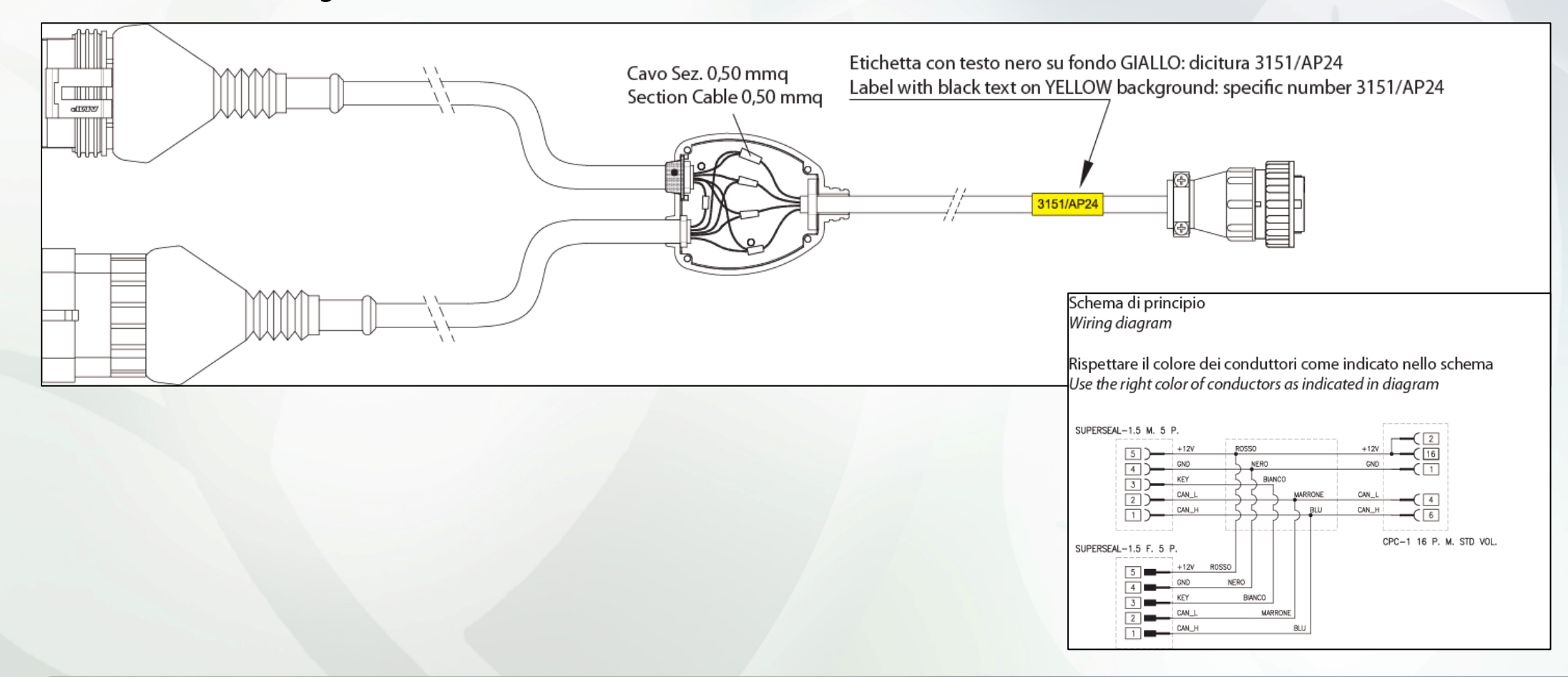

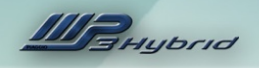

# 3.4 VEHICLE INTERFACE

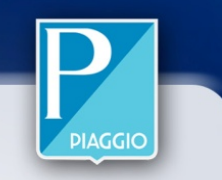

The vehicle interface consists of the specific cable (p/n 020687Y), whereas the cable with p/n 020870Y is used as the KUBO ECU interface

and the cable with p/n 020871Y is used as<sup>2mt</sup> the KUADRO interface.

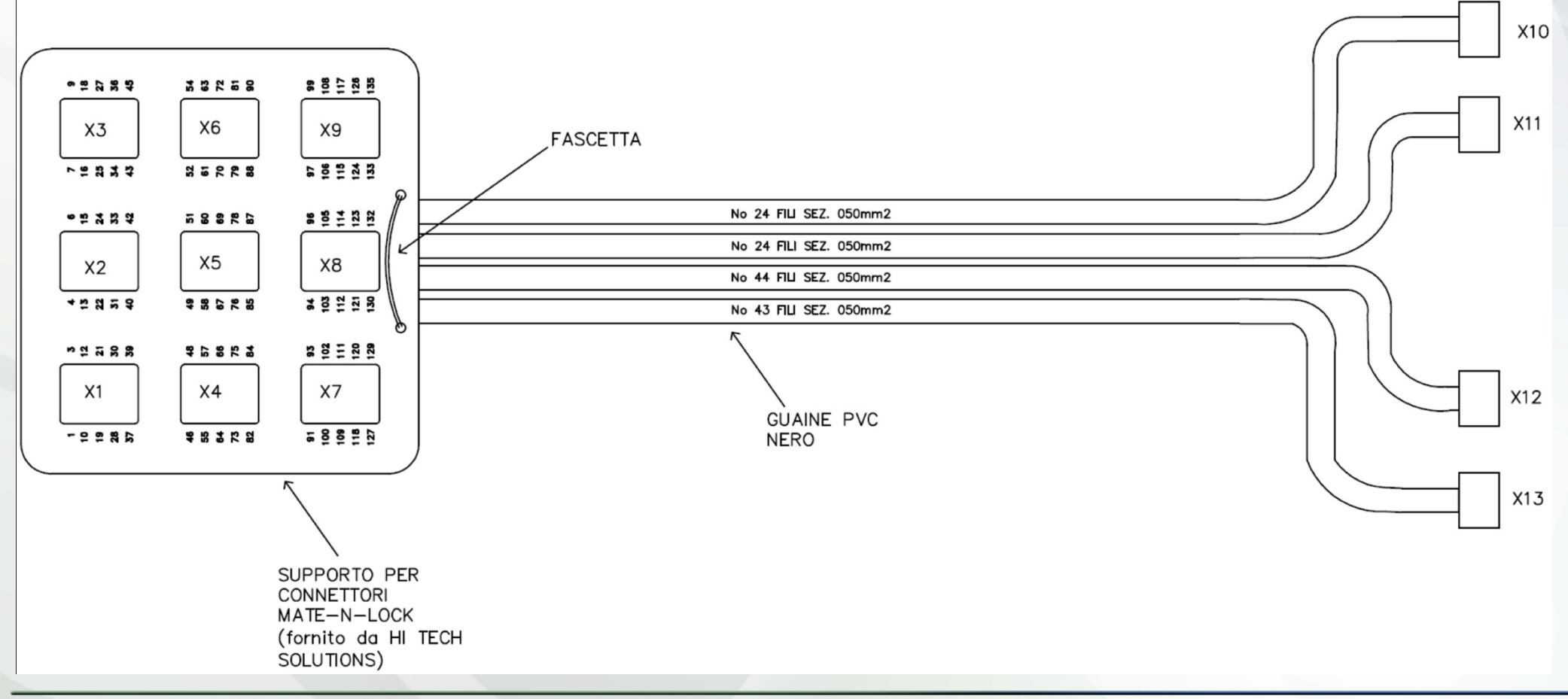

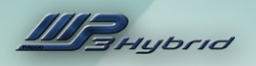

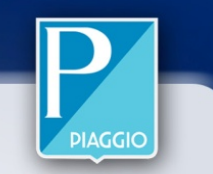

## **ECU** info

| Producer                  | Efi Technology | Indicates the manufacturer                                                                                                    |
|---------------------------|----------------|----------------------------------------------------------------------------------------------------|
| Compatibility             | 30             | Identifies whether cross-ECU compatibility (BMS-KUADRO-KUBO) is implemented in this software                                                                                     |
| HC8 Kernel Version        | 11             |                                                                                                    |
| HC8 Application Version   | 31             |                                                                                                    |
| ATMEL Kernel Version      | 6              |                                                                                                    |
| ATMEL Application Version | 29             |                                                                                                    |
| ATMEL Calibration         | 30             |                                                                                                    |
| Battery Serial Number     | 1555           |                                                                                                    |
| Encryption                | Yes/No         |                                                                                                    |
| Mapping                   | 2930001*       | Information identifying the calibration running on the BMS, the name indicates the 'ATMEL application version (29), the ATMEL calibration version (30) and a serial number (001) |
| Production Batch          | 90224          |                                                                                                    |
| Hardware Version          |                |                                                                                                    |

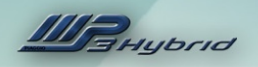

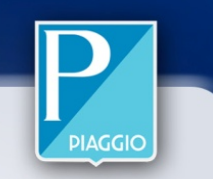

### PARAMETERS

| Effective battery state of charge ( <u>SOC</u> ) | 20100 %    | Value varying in relation to battery charge. 20% effective battery charge corresponds to 0% on indicator. Do not use the vehicle at lower values. Cross-check with multimeter, at 20% voltage should be approx. 35V Above 36.5 Volt, the indicator must show values above 0%.                                                                                                    |
|--------------------------------------------------|------------|----------------------------------------------------------------------------------------------------|
| Battery voltage                                  | 3541 Volts | Value varying in relation to battery charge. If below 35 Volts, the minimum and maximum cell voltages must also be checked, as the battery may have been excessively discharged.<br>If above 43 V, the battery will not arm (if this occurs with GREEN LED, replace battery)                                                                                                    |
| Battery Current                                  | -50100 A   | During mains charging: SOC -50% -> -20 A $\pm$ 4 A (temp >5°)<br>During mains charging: SOC 50% to 100% -> -20 A $\pm$ 4 A up to 3 A (temp >5°)<br>Key ON (Electric mode) current from 2 A to 8 A (wheel stationary/throttle closed)                                                                                                    |
| Battery Temperature                              | -30+120°C  | <ul> <li>+5°C+50°C optimum battery performance (charging)</li> <li>-10°C+5°C and from +50°C+65°C reduced battery performance (charging)</li> <li>-5°C+55°C optimum battery performance (discharging)</li> <li>-18°C5°C and from +55°C+65°C reduced battery performance (discharging)</li> <li>Above 80°C dangerous battery conditions.</li> <li>In normal conditions, the battery temperature should be no more than approximately 30°C higher than the ambient temperature.</li> </ul> |

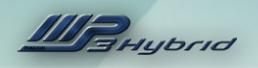

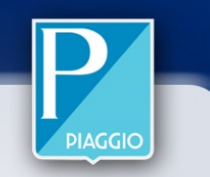

### PARAMETERS

| Maximum discharge current | 0100 A          | Check that the current is <75 A in the red sector of the SOC indicator<br>Check that the current is <50 A at a temp of $-10^{\circ}C < x < +55^{\circ}C$ and an SOC >50%                                                                                                    |  |  |
|---------------------------|-----------------|----------------------------------------------------------------------------------------------------|--|--|
| Maximum charge current    | 050 A           | SOC >75% current should be <30 A<br>SOC <70% current should be <10 A at temp <5°C<br>SOC <70% current should be <15 A at temp <55°C                                                                                                    |  |  |
| Charge current reference  | 022 A           | During mains charging: SOC<75% reference current is 20A ± 2A<br>(5°C <temp<50°c)<br>During mains charging: 75%<soc<100% 3a<br="" current="" drops="" reference="" to="">(5°C<temp<50°c)<br>T&lt;5°C and &gt;50°C, reference current drops</temp<50°c)<br></soc<100%></temp<50°c)<br>                                                                                                    |  |  |
| Charge voltage reference  | 41.2 Volts      | Reference charge voltage limited to 40V±1V at t<0°C±1°C and t>60°C±1°C                                                                                                    |  |  |
| Maximum cell voltage      | 3.54.1<br>Volts | If above 4.32 V, the battery will not arm (if this occurs with GREEN LED, replace battery)<br>If above 4.12 V, excessive charge                                                                                                    |  |  |
| Minimum cell voltage      | 3.54.1<br>Volts | Battery must be replaced if value is below 2.7 V.<br>Below 2.5 V, diagnostic communications may not be available (battery does not<br>arm)<br>From 2.5 to 2.7 V, LED flashing permanently RED (battery does not arm)<br>From 2.7 to 3.2 V, attempt mains charging<br>From 3.2 to 3.5 V, battery does not function according to specifications<br>From 3.5 to 4.1 V, battery functions correctly |  |  |

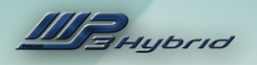

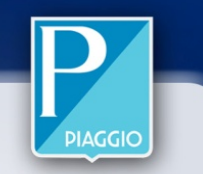

| Switch State                                 | Open            | RED LED, 1 flash every 5 sec   |  |
|----------------------------------------------|-----------------|--------------------------------|--|
| Switch State                                 | Closed          | GREEN LED, 1 flash every 5 sec |  |
| Switch aparture delay                        | Off             |                                |  |
| Switch aperture delay                        | On              |                                |  |
| Coll balancing EPPOP                         | Not detected    |                                |  |
|                                              | Detected        |                                |  |
|                                              | Not active      |                                |  |
|                                              | Active          |                                |  |
|                                              | No charging     |                                |  |
| State of charge                              | Charging        |                                |  |
| State of charge                              | Charge Complete |                                |  |
|                                              | Not Valid Data  |                                |  |
|                                              | Stand-by        |                                |  |
| PMS operating mode                           | Charge mode     |                                |  |
|                                              | Drive mode      |                                |  |
|                                              | Diagnostic mode |                                |  |
| Tomporature too high for discharging warping | Off             |                                |  |
|                                              | On              |                                |  |

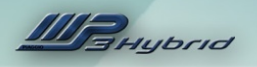

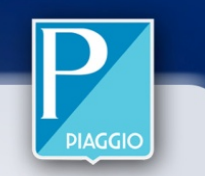

| Tomporaturo too high for discharging alarm | Off |
|--------------------------------------------|-----|
| remperature too high for discharging alarm | On  |
| Voltage too high warning                   | Off |
|                                            | On  |
| Voltage tee high alarm                     | Off |
| voltage too nign alarm                     | On  |
| Execcive discharge ourrent warning         | Off |
| Excessive discharge current warning        | On  |
| Evenesive discharge europh elerm           | Off |
| Excessive discharge current alarm          | On  |
| Evenesive charge current worning           | Off |
| Excessive charge current warning           | On  |
| Evenesive charge current clarm             | Off |
| Excessive charge current alarm             | On  |
|                                            | NO  |
| Capacity too low                           | YES |
|                                            | Off |
| voltage too low warning                    | On  |
|                                            | Off |
| voltage too low Alarm                      | On  |

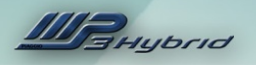

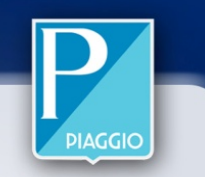

| Airtomporatura                            | Off |
|-------------------------------------------|-----|
|                                           | On  |
| Current Sensor fault                      | Off |
|                                           | On  |
| Voltago Soncor fault                      | Off |
| voltage Sensor lault                      | On  |
| Switch foult                              | Off |
| Switch lauit                              | On  |
| Internal fuse fault                       | Off |
|                                           | On  |
| Vahiala stan raquast                      | Off |
| venicle stop request                      | On  |
| Internal communication error              | Off |
|                                           | On  |
| Tomporature too high for charging worning | Off |
| remperature too high for charging warning | On  |
| Tomporature too high for charging alarm   | Off |
|                                           | On  |

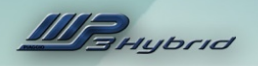

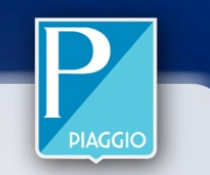

| Tomporature too low for discharging warping | Off |
|---------------------------------------------|-----|
| Temperature too low for discharging warning | On  |
| Tomporature too low for discharging Alarm   | Off |
| remperature too low for discharging Alarm   | On  |
| Tomporature too low for charging worping    | Off |
| remperature too low for charging warning    | On  |
| Tomporature too low for charging Alarm      | Off |
|                                             | On  |

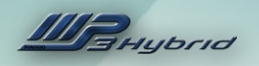

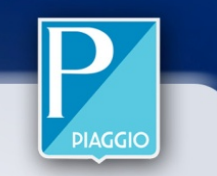

## BMS Battery Management System Diagnosis ACTIVATION

In the event of a traction battery fault, a freeze frame of all battery states is stored in a specific 'buffer' area of the ECU memory.

This INFO may be retrieved with the Navigator by accessing activations and clicking:

#### **Download BMS Error Data Freeze Frame:**

# The Navigator reads the INFO and generates a binary format file (.bin)

The downloaded file is located in the directory:

#### C:\Programmi\Piaggiogroup\Bin\Bike\autodia\maps\save

The .bin file, identifiable by the name of the battery manufacturer and serial number in the file name itself, can only be consulted by specialised Piaggio technical support personnel. (e.g.: EFi1234) the battery 1234 serial number is indicated on the battery barcode label.

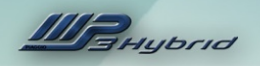

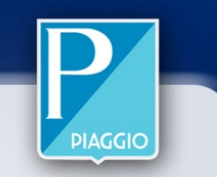

A battery that disarms is a very strong indication that thorough checks are necessary. The battery stores the causes and conditions of the fault in its internal buffer memory when it disarms.

The following table lists the possible errors viewable by opening the battery .bin file with the specific application FreezeFrameBMS.exe (supplied to specialised technical support personnel) and the respective battery faults.

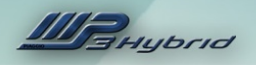

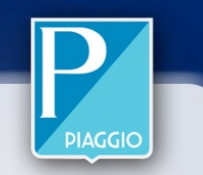

| DiagLine | Description                | Error Codes | Error<br>Decoding<br>Set | Battery Change                   |
|----------|----------------------------|-------------|--------------------------|----------------------------------|
| 0        | VOLTAGE_WARNING_CELL_1     | 3,4         | 1                        | Detailed diagnosis of the system |
| 1        | VOLTAGE_ALARM_CELL_1       | 3,4         | 1                        | Detailed diagnosis of the system |
| 2        | VOLTAGE_OPEN_CELL_1        | 3,4         | 1                        | Detailed diagnosis of the system |
| 3        | TEMPERATURE_WARNING_CELL_1 | 1,2,3,4,5,6 | 3                        | Detailed diagnosis of the system |
| 4        | TEMPERATURE_ALARM_CELL_1   | 1,2,3,4,5,6 | 3                        | Detailed diagnosis of the system |
| 5        | TEMPERATURE_OPEN_CELL_1    | 1,2,3,4,5,6 | 3                        | Detailed diagnosis of the system |
| 6        | VOLTAGE_WARNING_CELL_2     | 3,4         | 1                        | Detailed diagnosis of the system |
| 7        | VOLTAGE_ALARM_CELL_2       | 3,4         | 1                        | Detailed diagnosis of the system |
| 8        | VOLTAGE_OPEN_CELL_2        | 3,4         | 1                        | Detailed diagnosis of the system |
| 9        | TEMPERATURE_WARNING_CELL_2 | 1,2,3,4,5,6 | 3                        | Detailed diagnosis of the system |
| 10       | TEMPERATURE_ALARM_CELL_2   | 1,2,3,4,5,6 | 3                        | Detailed diagnosis of the system |
| 11       | TEMPERATURE_OPEN_CELL_2    | 1,2,3,4,5,6 | 3                        | Detailed diagnosis of the system |
| 12       | VOLTAGE_WARNING_CELL_3     | 3,4         | 1                        | Detailed diagnosis of the system |
| 13       | VOLTAGE_ALARM_CELL_3       | 3,4         | 1                        | Detailed diagnosis of the system |
| 14       | VOLTAGE_OPEN_CELL_3        | 3,4         | 1                        | Detailed diagnosis of the system |
| 15       | TEMPERATURE_WARNING_CELL_3 | 1,2,3,4,5,6 | 3                        | Detailed diagnosis of the system |
| 16       | TEMPERATURE_ALARM_CELL_3   | 1,2,3,4,5,6 | 3                        | Detailed diagnosis of the system |

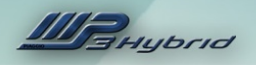

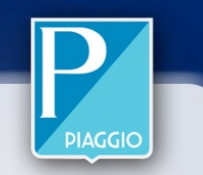

| DiagLine | Description                | Error Codes | Error<br>Decoding<br>Set | Battery Change                   |
|----------|----------------------------|-------------|--------------------------|----------------------------------|
| 17       | TEMPERATURE_OPEN_CELL_3    | 1,2,3,4,5,6 | 3                        | Detailed diagnosis of the system |
| 18       | VOLTAGE_WARNING_CELL_4     | 3,4         | 1                        | Detailed diagnosis of the system |
| 19       | VOLTAGE_ALARM_CELL_4       | 3,4         | 1                        | Detailed diagnosis of the system |
| 20       | VOLTAGE_OPEN_CELL_4        | 3,4         | 1                        | Detailed diagnosis of the system |
| 21       | TEMPERATURE_WARNING_CELL_4 | 1,2,3,4,5,6 | 3                        | Detailed diagnosis of the system |
| 22       | TEMPERATURE_ALARM_CELL_4   | 1,2,3,4,5,6 | 3                        | Detailed diagnosis of the system |
| 23       | TEMPERATURE_OPEN_CELL_4    | 1,2,3,4,5,6 | 3                        | Detailed diagnosis of the system |
| 24       | VOLTAGE_WARNING_CELL_5     | 3,4         | 1                        | Detailed diagnosis of the system |
| 25       | VOLTAGE_ALARM_CELL_5       | 3,4         | 1                        | Detailed diagnosis of the system |
| 26       | VOLTAGE_OPEN_CELL_5        | 3,4         | 1                        | Detailed diagnosis of the system |
| 27       | TEMPERATURE_WARNING_CELL_5 | 1,2,3,4,5,6 | 3                        | Detailed diagnosis of the system |
| 28       | TEMPERATURE_ALARM_CELL_5   | 1,2,3,4,5,6 | 3                        | Detailed diagnosis of the system |
| 29       | TEMPERATURE_OPEN_CELL_5    | 1,2,3,4,5,6 | 3                        | Detailed diagnosis of the system |
| 30       | VOLTAGE_WARNING_CELL_6     | 3,4         | 1                        | Detailed diagnosis of the system |
| 31       | VOLTAGE_ALARM_CELL_6       | 3,4         | 1                        | Detailed diagnosis of the system |
| 32       | VOLTAGE_OPEN_CELL_6        | 3,4         | 1                        | Detailed diagnosis of the system |
| 33       | TEMPERATURE_WARNING_CELL_6 | 1,2,3,4,5,6 | 3                        | Detailed diagnosis of the system |
| 34       | TEMPERATURE_ALARM_CELL_6   | 1,2,3,4,5,6 | 3                        | Detailed diagnosis of the system |

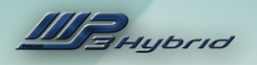

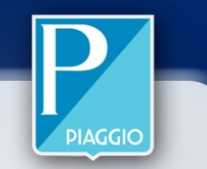

| DiagLine | Description                | Error Codes | Error<br>Decoding<br>Set | Battery Change                   |
|----------|----------------------------|-------------|--------------------------|----------------------------------|
| 35       | TEMPERATURE_OPEN_CELL_6    | 1,2,3,4,5,6 | 3                        | Detailed diagnosis of the system |
| 36       | VOLTAGE_WARNING_CELL_7     | 3,4         | 1                        | Detailed diagnosis of the system |
| 37       | VOLTAGE_ALARM_CELL_7       | 3,4         | 1                        | Detailed diagnosis of the system |
| 38       | VOLTAGE_OPEN_CELL_7        | 3,4         | 1                        | Detailed diagnosis of the system |
| 39       | TEMPERATURE_WARNING_CELL_7 | 1,2,3,4,5,6 | 3                        | Detailed diagnosis of the system |
| 40       | TEMPERATURE_ALARM_CELL_7   | 1,2,3,4,5,6 | 3                        | Detailed diagnosis of the system |
| 41       | TEMPERATURE_OPEN_CELL_7    | 1,2,3,4,5,6 | 3                        | Detailed diagnosis of the system |
| 42       | VOLTAGE_WARNING_CELL_8     | 3,4         | 1                        | Detailed diagnosis of the system |
| 43       | VOLTAGE_ALARM_CELL_8       | 3,4         | 1                        | Detailed diagnosis of the system |
| 44       | VOLTAGE_OPEN_CELL_8        | 3,4         | 1                        | Detailed diagnosis of the system |
| 45       | TEMPERATURE_WARNING_CELL_8 | 1,2,3,4,5,6 | 3                        | Detailed diagnosis of the system |
| 46       | TEMPERATURE_ALARM_CELL_8   | 1,2,3,4,5,6 | 3                        | Detailed diagnosis of the system |
| 47       | TEMPERATURE_OPEN_CELL_8    | 1,2,3,4,5,6 | 3                        | Detailed diagnosis of the system |
| 48       | VOLTAGE_WARNING_CELL_9     | 3,4         | 1                        | Detailed diagnosis of the system |
| 49       | VOLTAGE_ALARM_CELL_9       | 3,4         | 1                        | Detailed diagnosis of the system |
| 50       | VOLTAGE_OPEN_CELL_9        | 3,4         | 1                        | Detailed diagnosis of the system |
| 51       | TEMPERATURE_WARNING_CELL_9 | 1,2,3,4,5,6 | 3                        | Detailed diagnosis of the system |
| 52       | TEMPERATURE_ALARM_CELL_9   | 1,2,3,4,5,6 | 3                        | Detailed diagnosis of the system |
| 53       | TEMPERATURE_OPEN_CELL_9    | 1,2,3,4,5,6 | 3                        | Detailed diagnosis of the system |
| 54       | VOLTAGE_WARNING_CELL_10    | 3,4         | 1                        | Detailed diagnosis of the system |
| 55       | VOLTAGE_ALARM_CELL_10      | 3,4         | 1                        | Detailed diagnosis of the system |

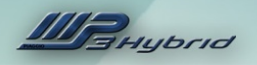

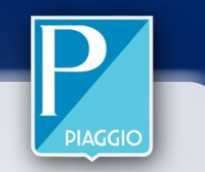

| DiagLine | Description                 | Error Codes | Error<br>Decoding<br>Set | Battery Change                   |
|----------|-----------------------------|-------------|--------------------------|----------------------------------|
| 56       | VOLTAGE_OPEN_CELL_10        | 3,4         | 1                        | Detailed diagnosis of the system |
| 57       | TEMPERATURE_WARNING_CELL_10 | 1,2,3,4,5,6 | 3                        | Detailed diagnosis of the system |
| 58       | TEMPERATURE_ALARM_CELL_10   | 1,2,3,4,5,6 | 3                        | Detailed diagnosis of the system |
| 59       | TEMPERATURE_OPEN_CELL_10    | 1,2,3,4,5,6 | 3                        | Detailed diagnosis of the system |
| 60       | CURRENT_WARNING             | 1,2         | 1                        | Detailed diagnosis of the system |
| 61       | CURRENT_ALARM               | 1,2         | 1                        | Detailed diagnosis of the system |
| 62       | CURRENT_OPEN                | 1,2         | 1                        | Detailed diagnosis of the system |
| 63       | VOLTAGE_WARNING_PACK        | 3,4         | 1                        | Detailed diagnosis of the system |
| 64       | VOLTAGE_ALARM_PACK          | 3,4         | 1                        | Detailed diagnosis of the system |
| 65       | VOLTAGE_OPEN_PACK           | 3,4         | 1                        | Detailed diagnosis of the system |
| 66       | COMMUNICATION_CELL_2        | 7,8,9,10    | 1                        | YES                              |
| 67       | COMMUNICATION_CELL_3        | 7,8,9,10    | 1                        | YES                              |
| 68       | COMMUNICATION_CELL_4        | 7,8,9,10    | 1                        | YES                              |
| 69       | COMMUNICATION_CELL_5        | 7,8,9,10    | 1                        | YES                              |
| 70       | COMMUNICATION_CELL_6        | 7,8,9,10    | 1                        | YES                              |
| 71       | COMMUNICATION_CELL_7        | 7,8,9,10    | 1                        | YES                              |
| 72       | COMMUNICATION_CELL_8        | 7,8,9,10    | 1                        | YES                              |
| 73       | COMMUNICATION_CELL_9        | 7,8,9,10    | 1                        | YES                              |
| 74       | COMMUNICATION_CELL_10       | 7,8,9,10    | 1                        | YES                              |
| 75       | VOLTAGE_CONGRUENCY          | 11          | 1                        | Detailed diagnosis of the system |

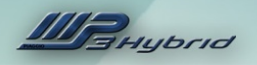

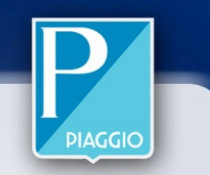

| DiagLine | Description                       | Error Codes | Error<br>Decoding<br>Set | Battery Change                               |
|----------|-----------------------------------|-------------|--------------------------|----------------------------------------------|
| 76       | HARDWARE_CHECK_CELL_1             | 1,2,3       | 2                        | YES                                          |
| 77       | HARDWARE_CHECK_CELL_2             | 1,2,3       | 2                        | YES                                          |
| 78       | HARDWARE_CHECK_CELL_3             | 1,2,3       | 2                        | YES                                          |
| 79       | HARDWARE_CHECK_CELL_4             | 1,2,3       | 2                        | YES                                          |
| 80       | HARDWARE_CHECK_CELL_5             | 1,2,3       | 2                        | YES                                          |
| 81       | HARDWARE_CHECK_CELL_6             | 1,2,3       | 2                        | YES                                          |
| 82       | HARDWARE_CHECK_CELL_7             | 1,2,3       | 2                        | YES                                          |
| 83       | HARDWARE_CHECK_CELL_8             | 1,2,3       | 2                        | YES                                          |
| 84       | HARDWARE_CHECK_CELL_9             | 1,2,3       | 2                        | YES                                          |
| 85       | HARDWARE_CHECK_CELL_10            | 1,2,3       | 2                        | YES                                          |
| 86       | HI_RES_CURRENT_CONGRUENCY         | 13          | 1                        | YES                                          |
| 87       | LOW_RES_CURRENT_CONGRUENCY        | 12          | 1                        | YES                                          |
| 88       | BLOWN_FUSE_FAILURE                | 6,7         | 2                        | Detailed diagnosis of the system             |
| 89       | CHARGE_SWITCH_FAILURE             | 8           | 2                        | YES                                          |
| 90       | DISCHARGE_SWITCH_FAILURE          | 8           | 2                        | YES                                          |
| 91       | TEMPERATURE_CONGRUENCY            | 11          | 1                        | Detailed diagnosis of the system             |
| 92       | WAKE_UP_FAILURE                   | 9,10,11     | 2                        | Detailed diagnosis of the system             |
| 93       | MOSFET_TEMPERATURE_SENSOR_FAILURE | 5.6         | 1                        | YES                                          |
| 94       | SHUNT_TEMPERATURE_SENSOR_FAILURE  | 5.6         | 1                        | YES                                          |
| 95       | SOFTWARE_COMPATIBILITY            | 7,8         | 3                        | Check Software Compatibility KUBO/KUADRO/BMS |

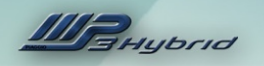

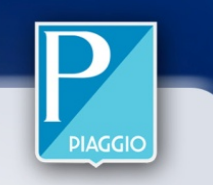

- 4. VEHICLE PRE-DELIVERY PROCEDURE
- 4.1 BEFORE DELIVERING THE VEHICLE ...
- 4.2 CHECKING TIGHTENING TORQUES
- 4.3 ELECTRICAL SYSTEM
- 4.4 CHECKING FLUID LEVELS
- 4.5 ROAD TEST
- 4.6 CHECKS AFTER ROAD TEST
- 4.7 FUNCTIONAL TEST
- 4.8 PHASE-SYNCHRONISING THE ELECTRIC MOTOR

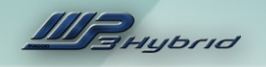

# 4.1 CARRY OUT THE FOLLOWING CHECKS BEFORE DELIVERING THE VEHICLE:

Fit the plastic cover supplied onto the joint onto the steering tube as shown in the figure.

Proceed as follows if the customer requests installation of splash guards on the vehicle:

➢ Fit the splash guard inside the mudguard as shown in the figure, aligning the 4 anchor holes

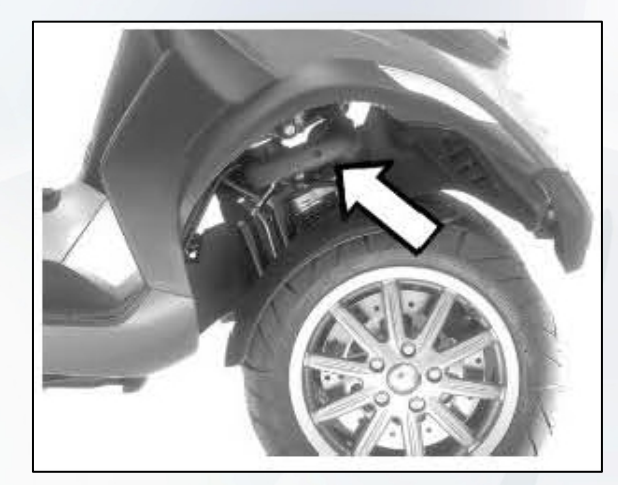

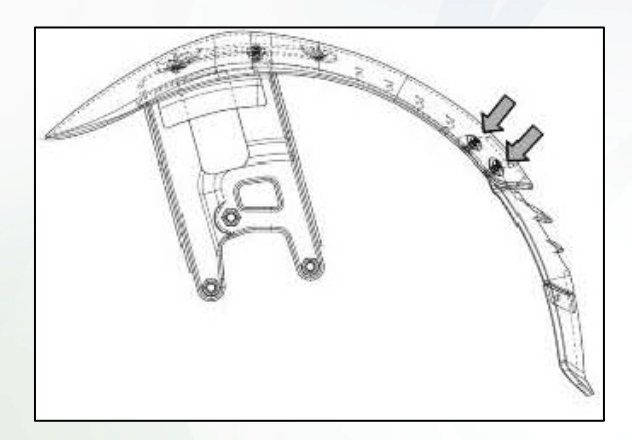

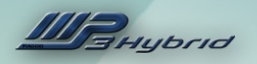

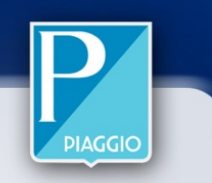

➢ Fit the 4 washers and the 4 screws on the outer side of the mudguard and tighten to a torque of 2 - 3

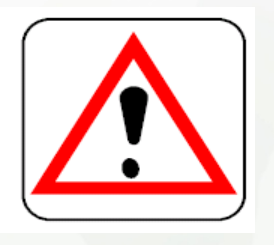

# CHARGE THE TRACTION BATTERY FULLY BEFORE DELIVERING THE VEHICLE TO THE CUSTOMER.

#### Activation procedure for traction battery:

The LED on the battery flashes red (approx. 1 flash every 5 sec.) Turn the ignition key "ON"

Press and hold the traction battery activation button for 1 second.

The LED on the battery flashes green (approx. 1 flash every 5 sec.) Turn the ignition key "OFF".

Wait 10 seconds.

Turn the ignition key "ON" and check that the charge indicator displays the battery charge state.

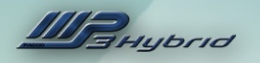

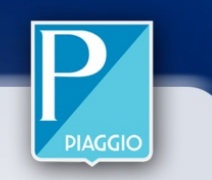

> To charge from the mains, lift the saddle and remove the charging plug, twisting slightly anticlockwise. An adaptor must be used in order to charge from the household mains. This adapter is supplied with the vehicle and kept in the rear case. The power cable is fitted with a fused device "C".

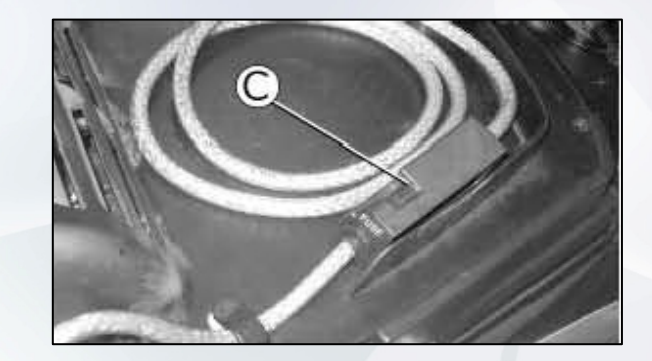

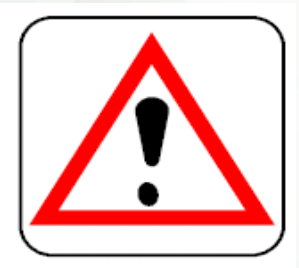

REPLACE THE CHARGING PLUG CORRECTLY IN ITS SEAT

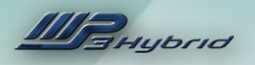

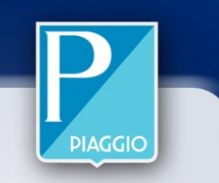

#### **Error clearing**

During the pre-delivery procedure, after completing all the operations indicated, always remember to connect the Navigator and delete all the errors from all the ECUs and check that the ECU software is updated correctly (contact the Piaggio Help Desk for any queries):

- 1. Hold system
- 2. Kubo
- 3. Kuadro
- 4. BMS

#### **ELECTRICAL CHARACTERISTICS**

- > MAXIMUM POWER ABSORPTION DURING CHARGING 1.2 kW
- > MAINS CHARGING CABLE FUSE: 10A

#### **VISUAL APPEARANCE CHECK**

- > PAINTWORK
- FITMENT OF PLASTIC COMPONENTS
- > SCRATCHES
- > DIRT

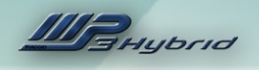

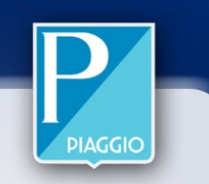

# 4.2 CHECKING TIGHTENING TORQUES

Visually check that there is a yellow mark on the following fastenings:

#### FRONT SUSPENSION

- Front left/right wheel fastener screws
- ➤Speed sensor fastener screw

Screw fastening pipe union – roll lock calliper

#### **REAR SUSPENSION**

- Upper and lower shock absorber fastener screws
- Screws fastening silencer mounting arm engine
- ➢ Rear wheel axle nut

#### FRONT BRAKE

- >left/right wheel brake disc fastener screws
- Screws fastening brake callipers and suspension elements
- Screws fastening brake pipe union callipers

#### **REAR BRAKE**

- Screws fastening parking brake calliper
- Screws fastening parking brake calliper brake cable
- Screws fastening brake pipe union calliper

#### <u>CHASSIS</u>

- Nut fastening swing arm pin and engine/frame assembly
- ➢Nut fastening stand pin engine
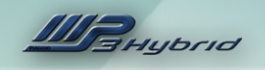

## PIAGGIO

## 4.3 ELECTRICAL SYSTEM

Battery;

Main switch

Lights: high beam lights, low beam lights, taillights (front and rear) and relevant indicator lights;

- Adjusting headlight in accordance with applicable legislation;
- Front and rear brake light buttons and relative bulb;
- Turn indicators and relative indicator lights;
- Instrument panel light;
- Instruments: fuel and temperature gauges;
- Instrument warning lights;
- ➢ Horn;
- Electric starter;
- > Stopping the engine with emergency stop switch;
- > Opening the electric saddle release with remote control;
- Roll lock release button

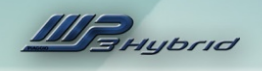

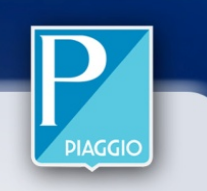

## 4.4 CHECKING FLUID LEVELS

Hydraulic braking system fluid level;

- ➢Roll lock system fluid level;
- Rear hub oil level;
- >Engine coolant level;
- Engine oil level;

## 4.5 ROAD TEST

≻Cold start;

>Instrument function;

➢Response to throttle control;

Stability under acceleration and braking;

- Function of front, rear and parking brake;
- ➢Function of front and rear suspension;
- Abnormal noise;

Roll lock system lock and release function;

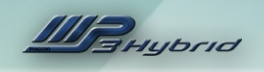

## 4.6 STATIC TEST AFTER TEST RIDE

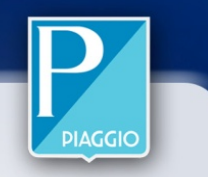

➢Restart with engine warm;

- >Idle speed stability (turning the handlebar);
- >Uniform steering function;

►Leaks;

Electric radiator fan function;

## 4.7 FUNCTIONAL TEST

>Hydraulic brake system: lever travel;

Clutch: checking function;

Engine: checking general function and for abnormal noise;

>Other: checking documents, chassis and engine number, tools and equipment, licence plate fitment, locks, tyre pressure, and fitment of rear view mirrors and any accessories specified.

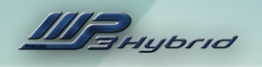

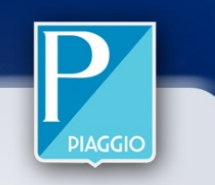

# 4.8 PHASE-SYNCHRONISING THE ELECTRIC MOTOR

#### **Resetting Electric Motor Phase Synchronisation**

Phase synchronisation is reset with the Navigator. Subsequently, the ECU obliges the user to perform a specific procedure to resynchronise the phases. Phase synchronisation reset procedure (Navigator): must be performed each time any of the following components is removed or replaced:

- 1. Motor rotation sensor Electronics
- 2. Motor rotation sensor Connection
- 3. Rotor
- 4. Rotor cover
- 5. Stator
- 6. Pre-synchronised Kuadro ECU

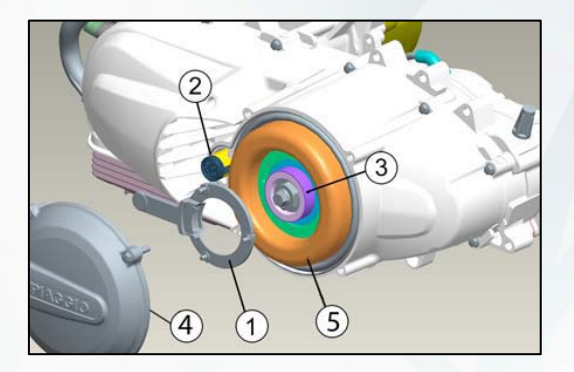

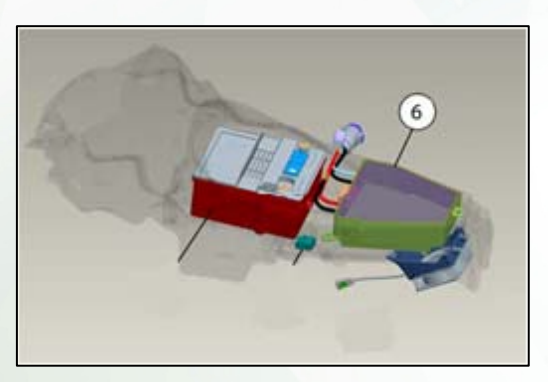

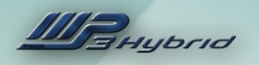

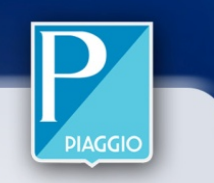

#### **Resetting Electric Motor Phase Synchronisation**

- 1. Place the vehicle on the centre stand, with the rear wheel free to turn
- 2. From the PGDS settings, enable *Reset phase synchronisation*
- 3. Key OFF (Power latch)
- 4. Key ON
- 5. Ensure that the reset procedure has been performed correctly there should be no state indication on the instrument panel display.
- 6. Start the petrol engine and increase engine speed progressively to approximately 7000 rpm.
- 7. The petrol engine will switch off automatically
- 8. The Kuadro starts to phase-synchronise the electric motor, turning the rear wheel forwards and backwards.
- 9. The charge indicator light flashes when the synchronisation procedure is complete
- 10. Key OFF (Power latch)
- 11. Key ON and check STATES with the PGDS to ensure that the state *"Electric motor phase synchronisation" is indicated as "synchronised"*.

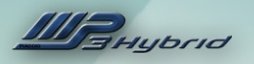

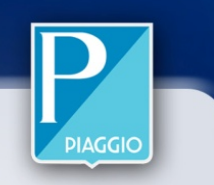

Synchronisation procedure: Forced by the ECU in the event of replacement: New Kuadro ECU (not synchronised).

This procedure is managed entirely by the Kuadro ECU and may be monitored only with the Navigator.

1. Key ON

- 2. No state indication is shown on the instrument panel display.
- 3. Start the petrol engine and increase engine speed progressively to approximately 7000 rpm.
- 4. The petrol engine will switch off automatically
- 5. The Kuadro starts to phase-synchronise the electric motor, turning the rear wheel forwards and backwards.
- 6. The charge indicator light flashes when the synchronisation procedure is complete.

7. Key OFF (Power latch)

8. Key ON and check STATES with the PGDS to ensure that the state *"Electric motor phase synchronisation" is indicated as "synchronised"*.

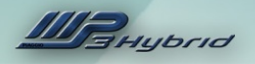

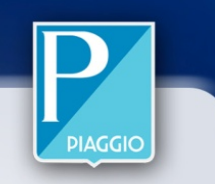

#### Synchronisation procedure:

It is imperative that phase-synchronisation is carried out with the transmission at operating temperature (e.g.: after riding a few kilometres (5)), so that the final drive is correctly lubricated and to ensure that the electric motor is phase-synchronised more precisely.

It is therefore advisable to ride a few kilometres after carrying out the phasesynchronisation procedure and then repeat the reset phase-synchronisation procedure with the Navigator.

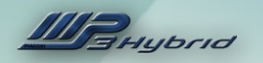

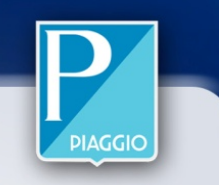

### **5. ELECTRICAL CIRCUIT DIAGRAMS**

- 5.1 INJECTION SYSTEM DIAGRAM
- 5.2 HOLD SYSTEM DIAGRAM
- 5.3 TRACTION SYSTEM DIAGRAM

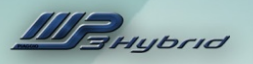

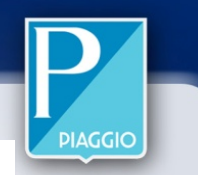

#### INJECTION SYSTEM CIRCUIT DIAGRAM FOR MP3 125 HYBRID

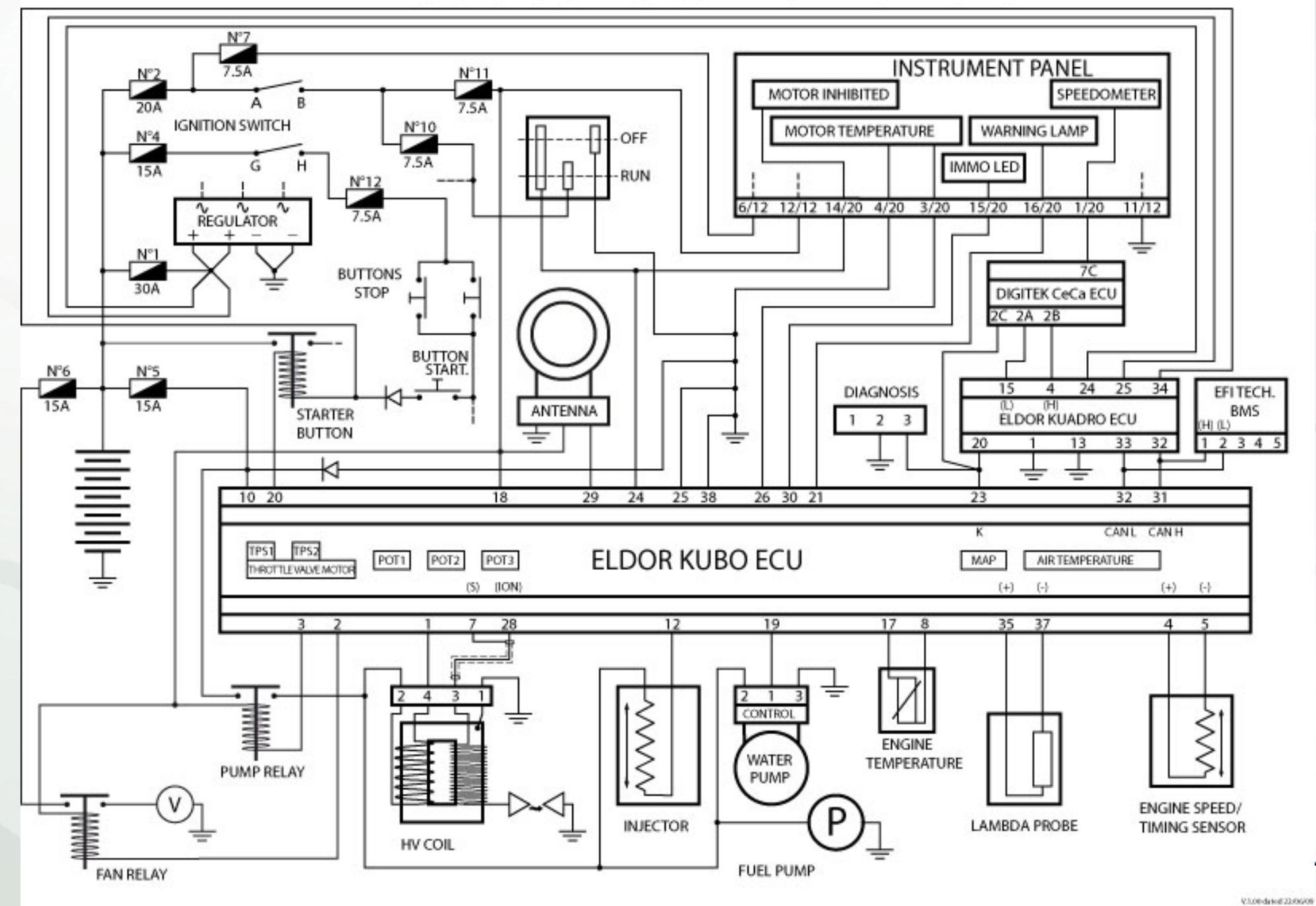

81

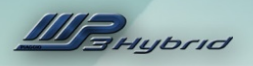

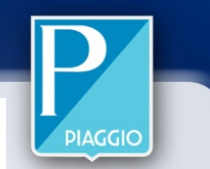

#### HOLD SYSTEM CIRCUIT DIAGRAM, MP3 HYBRID

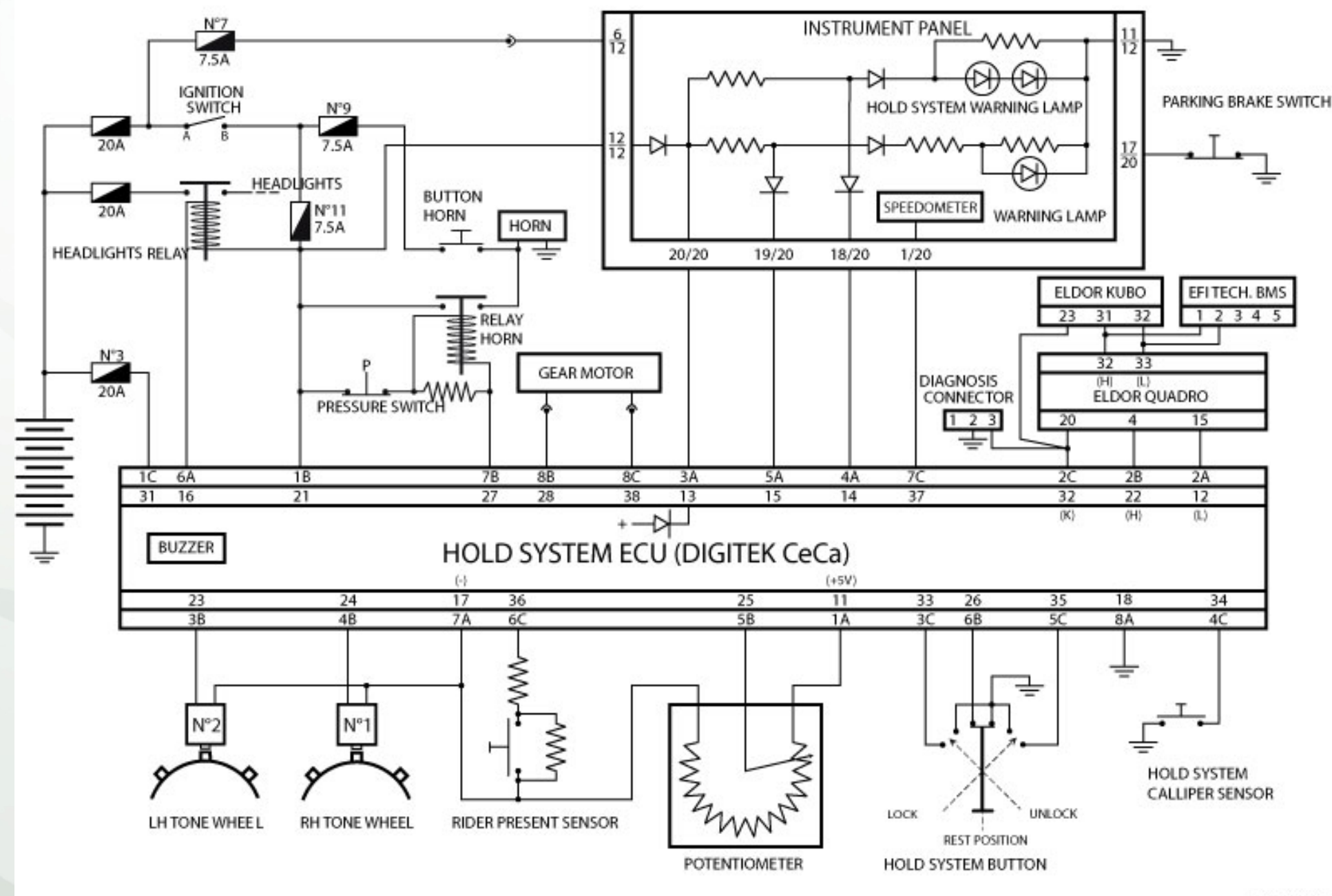

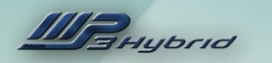

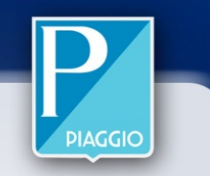

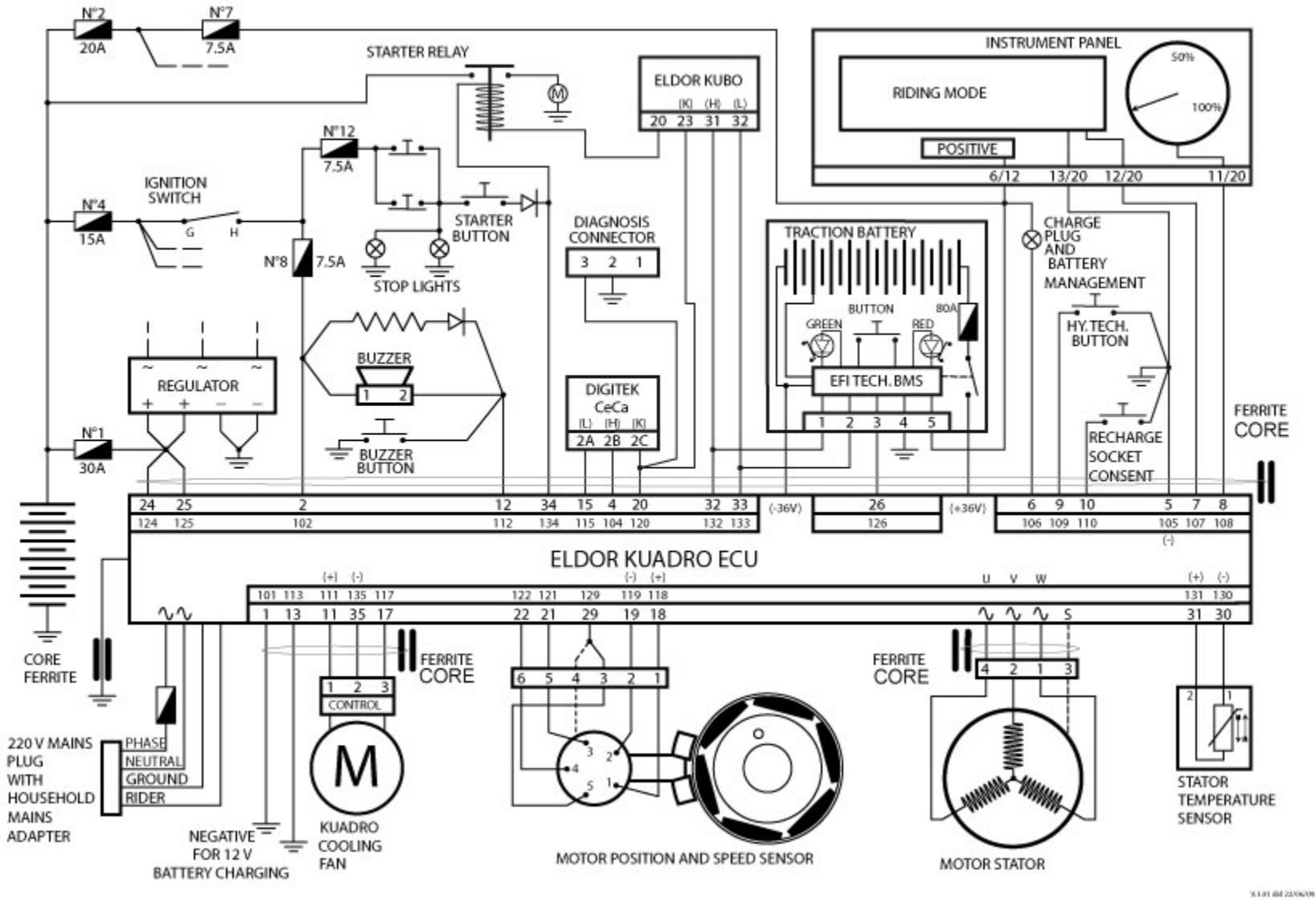

#### TRACTION SYSTEM CIRCUIT DIAGRAM, MP3 HYBRID